## Model LD-IVT Ratemeter and Totaliser Large Digit Display/Controller Operation and Instruction Manual

AMALGAMATED INSTRUMENT CO PTY LTDACN: 001 589 439Unit 5, 28 Leighton Place Hornsby<br/>NSW 2077 AustraliaTelephone: +61 2 9476 2244<br/>Facsimile: +61 2 9476 2902e-mail: sales@aicpl.com.au<br/>Internet: www.aicpl.com.au

## Table of Contents

| 1 | Introduction                                 | 3  |
|---|----------------------------------------------|----|
| 2 | Mechanical installation                      | 4  |
| 3 | Electrical installation                      | 6  |
| 4 | Function tables - summary of setup functions | 12 |
| 5 | Explanation of functions                     | 17 |
| 6 | Calibration                                  | 43 |
| 7 | Specifications                               | 47 |
| 8 | Guarantee and service                        | 48 |

## 1 Introduction

#### General description

This manual contains information for the installation and operation of the LD-IVT rate/total monitor.

The LD-IVT is a general purpose large digit display which will accept inputs of 4-20mA,  $\pm 0$ -20mA  $\pm 2.5$ VDC or  $\pm 25$ VDC or slidewire from 0-1k $\Omega$  to 0-1M $\Omega$  potentiometer. Refer to function 5.67 for details of totaliser formula and examples. To use the totaliser functions first the rate display must be calibrated. Refer to the "Calibration" chapter for details of rate calibration or scaling. Totaliser reset can be accomplished either via the front **P** button (if available on model being used) or via one of three remote inputs, see the **P.buk** and **F.**; **RP** functions.

Calibration, setpoint and other set up functions are easily achieved by push buttons located on the main circuit board. Four standard inbuilt relays provide alarm on/off control functions. Relays 1 and 2 can be configured for simple on/off control or PI control with a choice of time duration or frequency methods.

The display can be programmed to follow linear or square root law. Two separate sets of calibration scaling can be entered and the display toggled between these displays via a remote input. Unless otherwise specified at the time of order, your display has been factory set to a standard configuration.

The configuration and calibration is easily changed by the user. Initial changes may require dismantling the instrument to alter PCB links, other changes are made by push button functions. LED models have an inbuilt light sensor which can be used to automatically alter the display brightness to suit ambient light conditions e.g. to avoid glare when in a dark environment.

## 2 Mechanical installation

## 2.1 Standard brightness 38mm, 45mm or 57mm LED and daylight viewable 38mm and 58mm LED

An optional panel mount kit is available for these size displays. Panel cut out size is 240 x 130mm (-0.0mm / +0.5mm). Weight: All types 1.6kg approx.

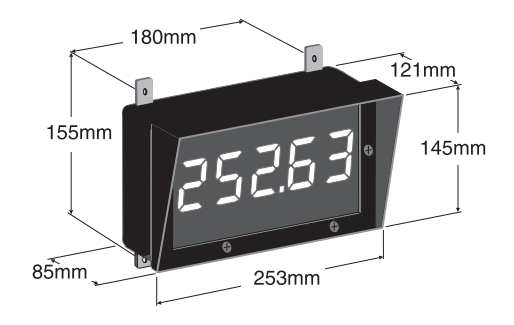

## 2.2 100mm 4 digit LED or electromagnetic

Weight 10kg (LED), 10.5kg (electromagnetic)

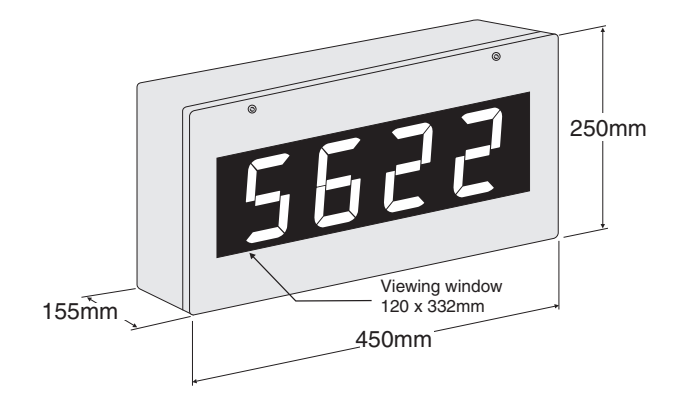

## 2.3 100mm 5 digit electromagnetic

Weight 12kg.

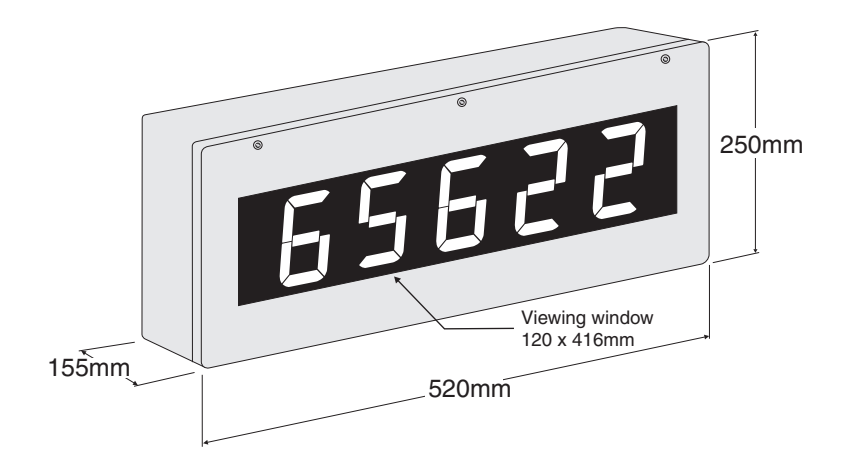

## 2.4 100mm 6 digit LED or electromagnetic

Weight 13kg (LED), 13.5k (electromagnetic)

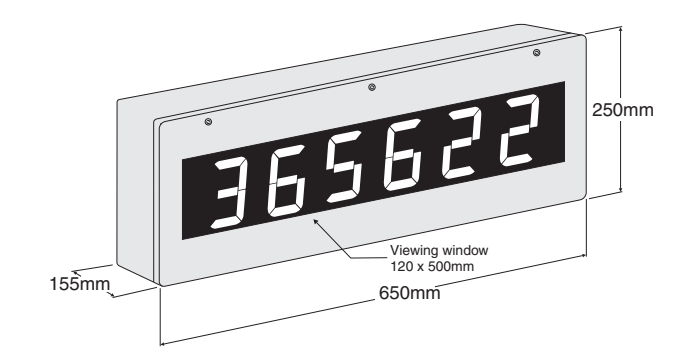

## 2.5 200mm 4 digit LED

Weight 13kg.

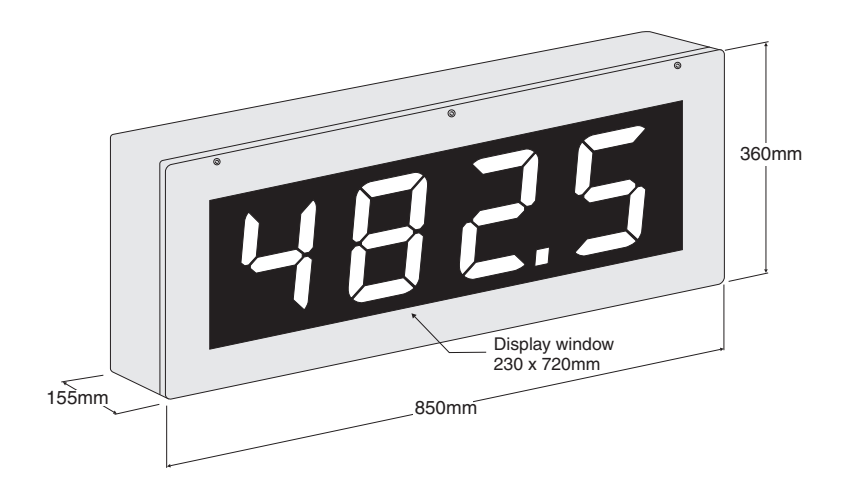

## 2.6 Mounting brackets

Four mounting brackets and four blind grommets are supplied for use with all metal case large digit displays. Diagrams below illustrate vertical and horizontal installation for mounting brackets. If mounting without the brackets is preferred then the 9mm dia. case holes provided for the brackets can be used as alternative mounting holes. Any rear holes not used for mounting should be sealed.

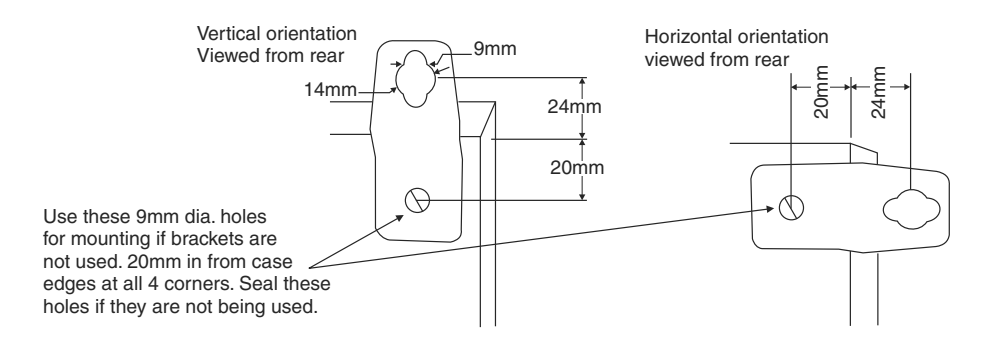

## 3 Electrical installation

## 3.1 Electrical installation

The LD instrument is designed for continuous operation and no power switch is fitted to the unit. It is recommended that an external switch and fuse be provided to allow the unit to be removed for servicing. The terminal blocks are plug in screw type for ease of installation and allow for wires of up to  $1.5 \text{mm}^2$  ( $2.5 \text{mm}^2$  for relay, AC or isolated DC supply connections) to be fitted. Connect the wires to the appropriate terminals as indicated below. Refer to other details provided in this manual to confirm proper selection of voltage, polarity and input type before applying power to the instrument. When power is applied the instrument will cycle through a display sequence, indicating the software version and other status information.

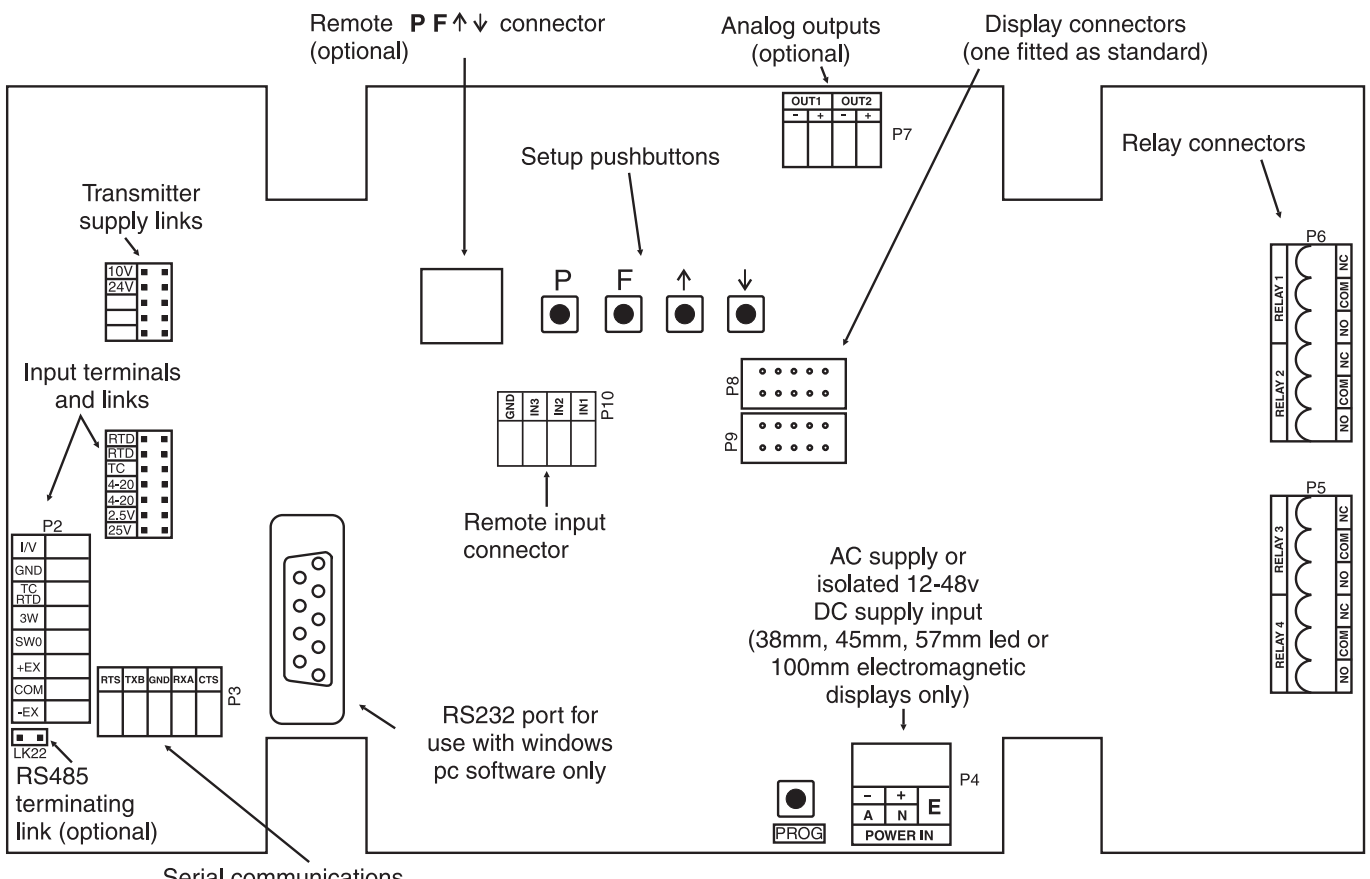

## 3.2 Main circuit board layout

Serial communications output (optional)

## 3.3 38mm LED, 45mm LED or 57mm LED display power supplies

AC power connections use a plug in connector with screw terminals at P4 (2.5mm<sup>2</sup> max. wire). Isolated DC supplies (12-48VDC) use the same terminals. Note supply type is factory configured.

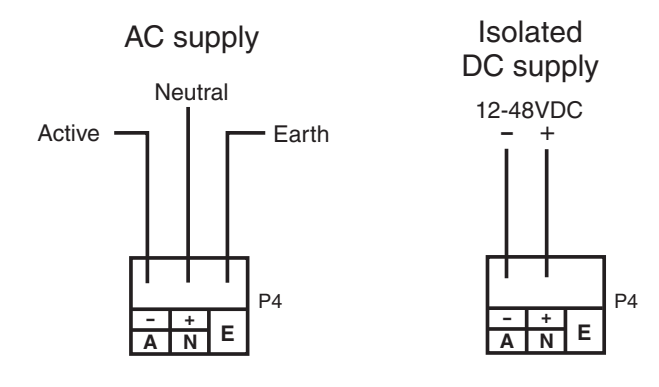

# 3.4 100mm, 200mm LED and 100mm electromagnetic display power supplies

Isolated DC supplies (12 to 24VDC) connect to the isolated supply pcb on the base board. AC supplies connect to the transformer primary on the base board. The base board is located under the input circuit board, see wiring diagram for AC supplies on the next page.

#### Optional isolated DC supply

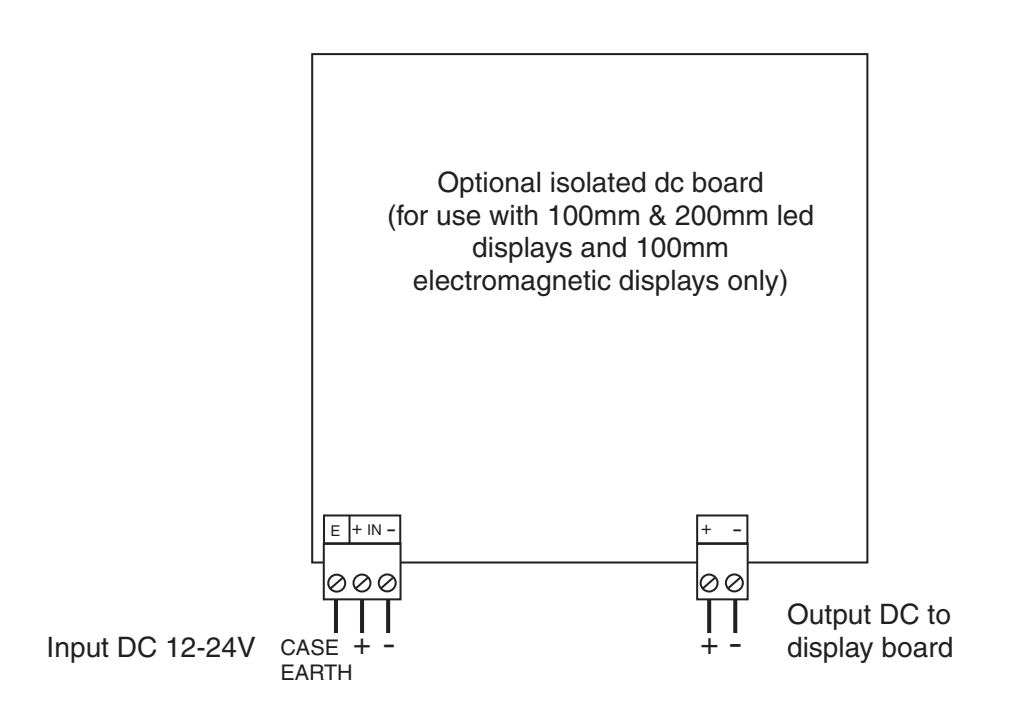

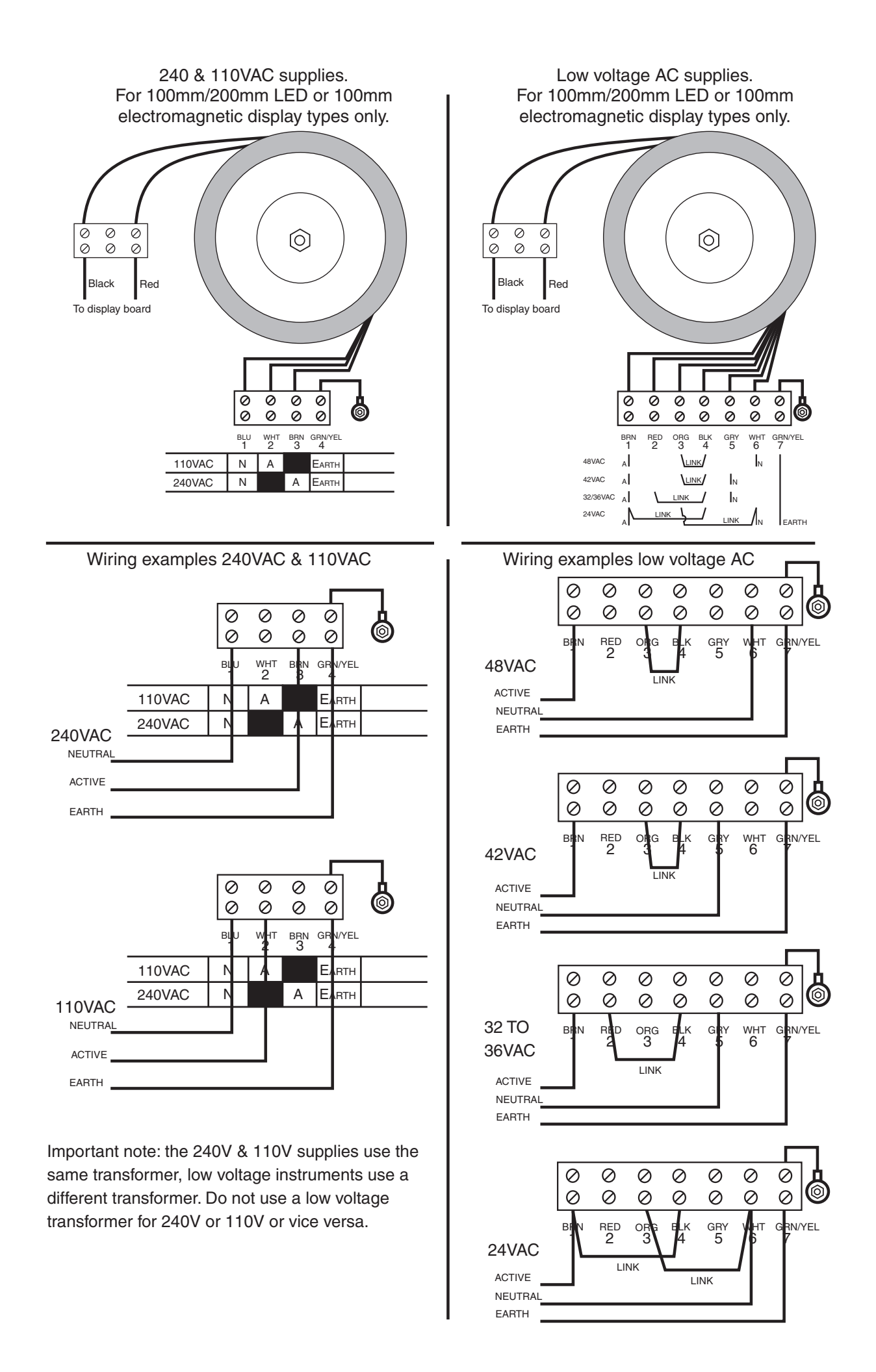

#### WIRING EXAMPLES 4 to 20mA INPUT

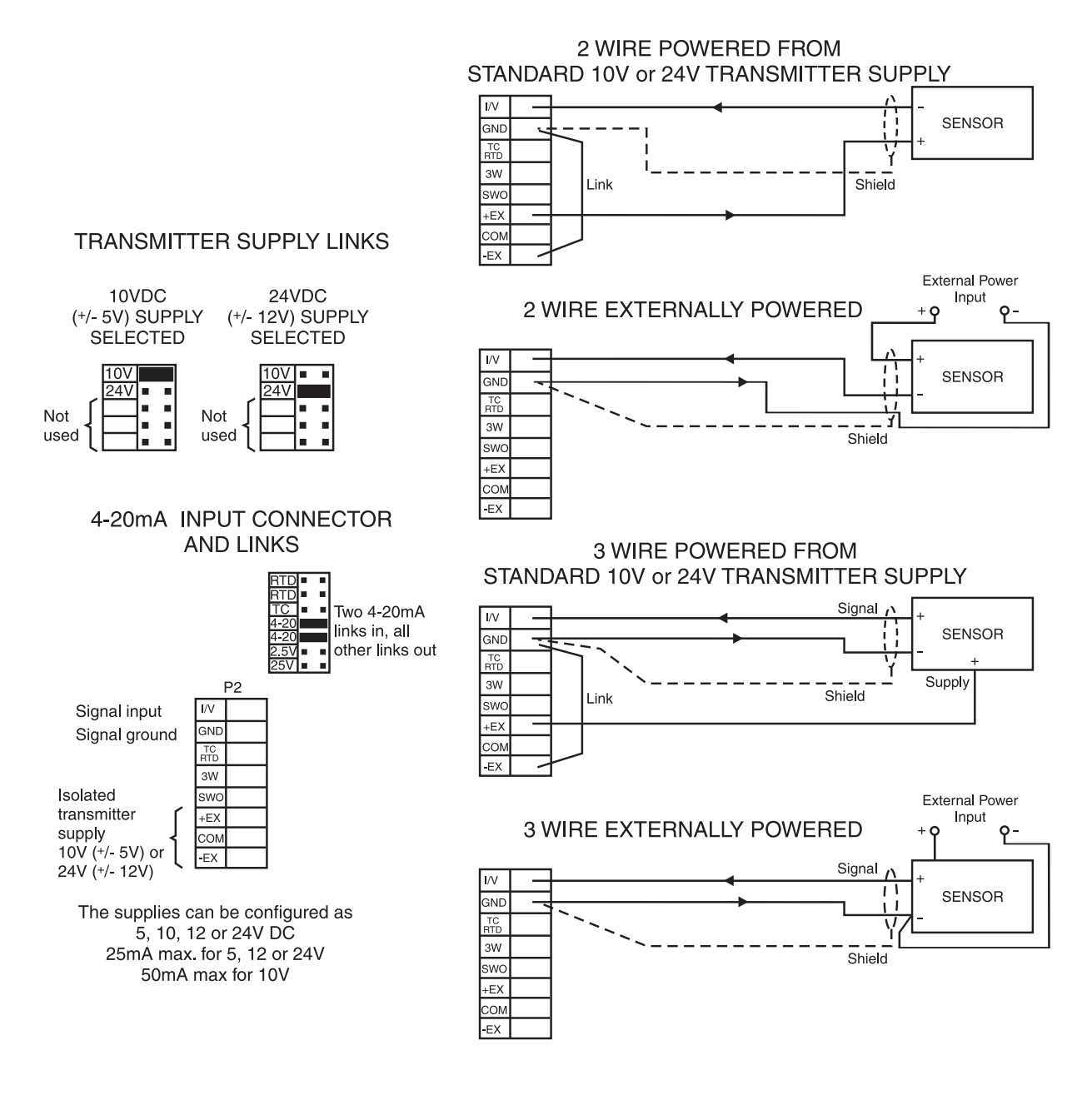

#### WIRING EXAMPLES DC VOLTS INPUTS

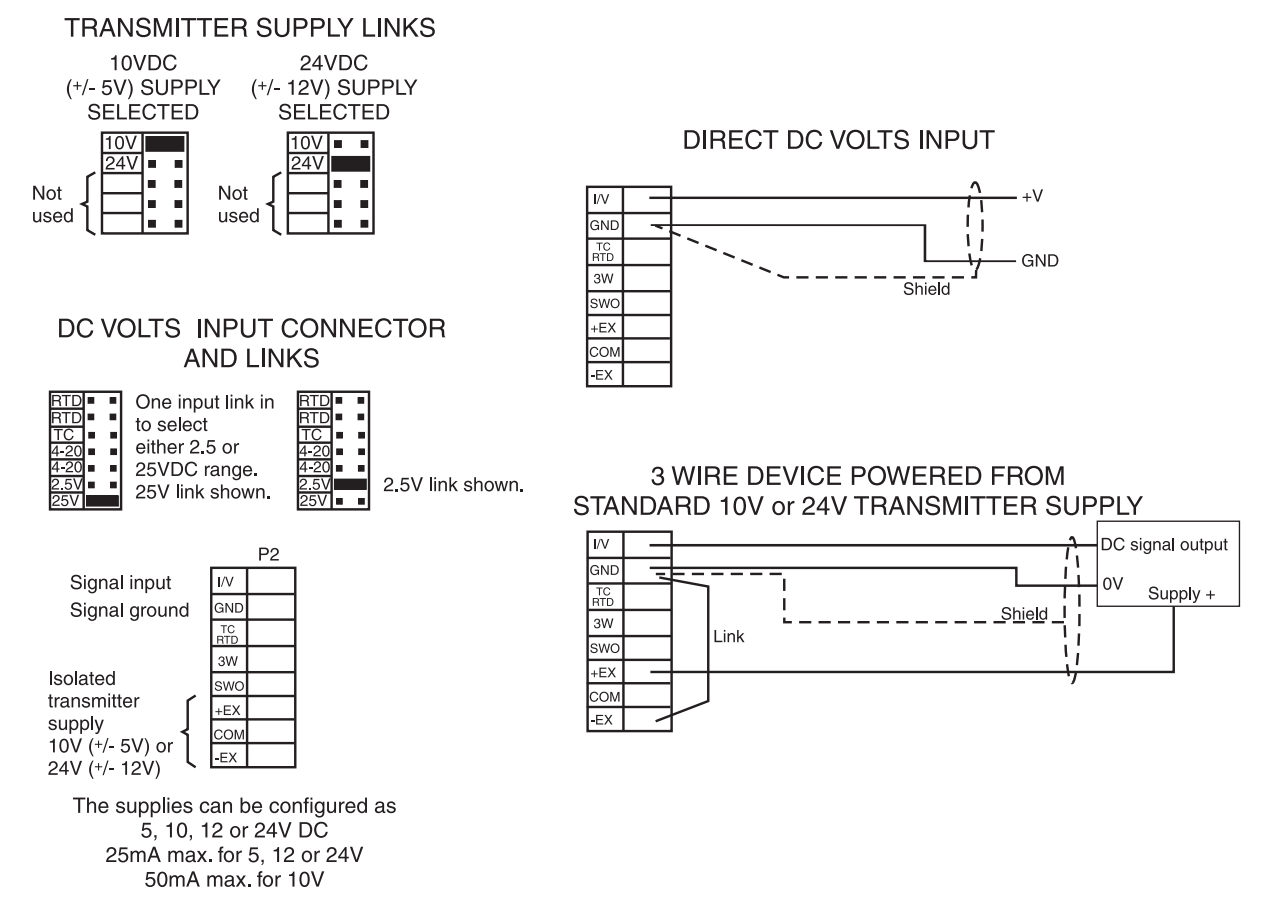

#### 3.6 Relay connections

The LD is supplied with four alarm relays as standard with connections on terminals P5 and P6. The relays are changeover types and are rated at 5A, 240VAC into a resistive load. The relay contacts are voltage free and may be programmed for normally open or normally closed operation. With power removed the relay contacts will be in the normally closed position i.e. shorting between NC and COM.

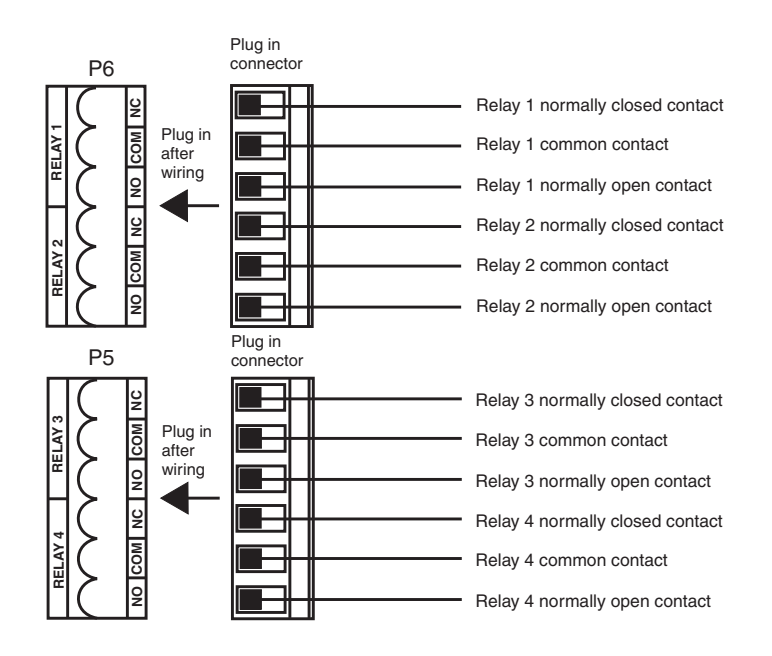

## 3.7 Optional analog output connections

There are two channels of optional analog outputs. Each output can be individually scaled and is current sourcing i.e. voltage to drive the 4–20mA outputs is provided internally. The outputs should not be connected to another current sourcing device i.e. should not be connected to an external loop supply. The connection diagram below shows connection to passive (current sinking) inputs.

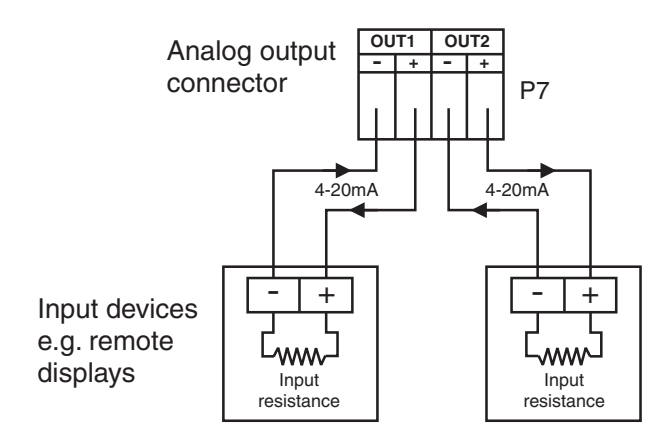

## 3.8 Standard serial communications connections

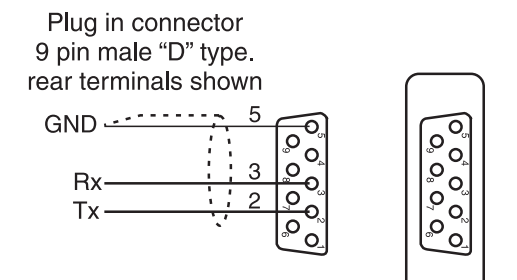

RS232 port for use in **R.bu5** mode with Windows PC software purchased for use with this instrument or for on site software update only. This port will be disabled if the optional serial communications port fitted. If this port is to be used for **R.bu5** communcation the **SEF. IFYPE** and **SEF.2FYPE** functions must be set to **DDRE** 

Note: when connecting using Rs232 the Tx line at the display connects to the Rx line at the device it is communicating with. Likewise the Rx line at the display connects to Tx

## 3.9 Remote input and remote keypad (cable version) connector

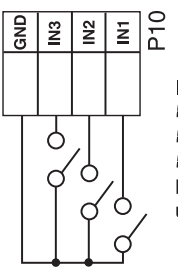

CONNECTOR IN1, IN2 and IN3 are the remote input switches. *F.I nP* is used to set the IN1 switch function. *F.I n2* is used to set the IN2 switch function. *F.I n3* is used ot set the IN3 switch function. Latching or momentary switches can be used depending on the function selected.

**REMOTE INPUT** 

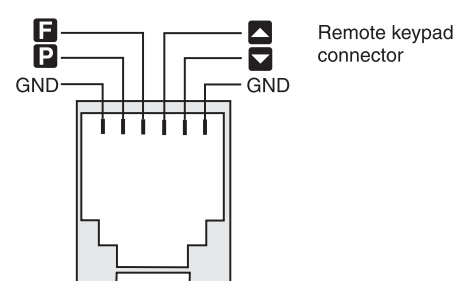

**Optional serial output connections** - refer to separate Output Addendum booklet.

## 4 Function tables - summary of setup functions

Note: the order in which the functions appear on the display may not be exactly as shown below. The availability and order of functions is determined by choice of function settings and options fitted.

| Display                     | Function                                                                             | Range                              | Default      | Your<br>record | Ref/Page  |
|-----------------------------|--------------------------------------------------------------------------------------|------------------------------------|--------------|----------------|-----------|
| R I.SP                      | Relay 1 PI control setpoint                                                          | Any display<br>value               | ٥            |                | 5.1 / 19  |
| 82.SP                       | Relay 2 PI control setpoint                                                          | Any display<br>value               | ٥            |                | 5.2 / 19  |
| AxLo                        | Low setpoint value for designated alarm relay $x$                                    | Any display<br>value or <b>DFF</b> | OFF          | See<br>4.1     | 5.3 / 19  |
| <b>R</b> <i>x</i> H,        | High setpoint value for designated alarm relay $x$                                   | Any display<br>value or <b>DFF</b> | OFF          | See<br>4.1     | 5.4 / 19  |
| <b>R</b> <i>x</i> Hy        | Hysteresis value for the designated alarm relay $x$ .                                | 0 to 9999                          | 10           | See<br>4.1     | 5.5 / 20  |
| AxFF                        | Trip time delay for the designated alarm relay $x$ .                                 | 0 to 9999                          | ٥            | See<br>4.1     | 5.6 / 20  |
| 8xrt                        | Reset time delay for the designated alarm relay $x$ .                                | 0 to 9999                          | ٥            | See<br>4.1     | 5.7 / 21  |
| Яхп.е<br>or<br>Яхп.с        | Alarm relay $x$ action to<br>normally open or normally<br>closed                     | Rxn.e or<br>Rxn.c                  | 8xn.o        | See<br>4.1     | 5.8 / 21  |
| Rx5P<br>or<br>RxE 1<br>etc. | Relay operation independent<br>setpoint or trailing setpoint<br>(* <b>Optional</b> ) | RxSP or<br>RxE fetc.               | <b>R</b> xSP | See<br>4.1     | 5.9 / 21  |
| br9t<br>RU£o                | Automatic display brightness<br>adjustment                                           | on or OFF                          | OFF          |                | 5.10 / 22 |
| br9£                        | Display brightness level<br>(manually set)                                           | ł to <b>53</b>                     | 63           |                | 5.11 / 22 |
| dull                        | Display remote brightness<br>switching                                               | <b>0</b> to <b>63</b>              | 15           |                | 5.12 / 22 |
| 6-95<br>H: 9H               | Automatic display brightness<br>adjustment - high level                              | t to <b>53</b>                     | 63           |                | 5.13 / 23 |
| br9t<br>Lo                  | Automatic display brightness<br>adjustment - low level                               | t to <b>53</b>                     | 10           |                | 5.14 / 23 |
| P.SEŁ                       | Preset value                                                                         | Any display<br>value               | ٥            |                | 5.15 / 23 |

Functions in this first table are available in  $\ensuremath{\textit{Func}}$  or  $\ensuremath{\textit{CRL}}$  mode

(\***Optional**)—this function will only be accessible if the relevant option is fitted

| Display      | Function                                                               | Range                          | Default | Your<br>record | Ref/Page  |
|--------------|------------------------------------------------------------------------|--------------------------------|---------|----------------|-----------|
| Я 1<br>ОРЕГ  | Relay 1 PI control                                                     | A I.AL,<br>A I.EP or<br>A I.FF | AI .AL  |                | 5.16 / 24 |
| A2<br>OPEC   | Relay 2 PI control                                                     | 82.8L,<br>82.EP or<br>82.FF    | R2.RL   |                | 5.17 / 24 |
| ctri<br>SPAN | Relay PI control span                                                  | to any positive value          | 1       |                | 5.18 / 24 |
| R (. P9      | Relay 1 PI control proportional<br>gain                                | - 16 ר 52. to<br>ד 16 .        | 0.000   |                | 5.19 / 24 |
| 82. P9       | Relay 2 PI control proportional gain                                   | to ר 32. ד to<br>ד 32. ד 15    | 0.000   |                | 5.20 / 24 |
| A (, ) 9     | Relay 1 PI control integral gain                                       | to ר 32. ד to<br>ד 32. ד 1     | 0.000   |                | 5.21 / 25 |
| R2. † 9      | Relay 2 PI control integral gain                                       | to ר 6ד.32<br>ר 6ד.32          | 0.000   |                | 5.22 / 25 |
| A1.1L        | Relay 1 PI control integral low<br>limit                               | 0.0 to <i>1</i> 00.0           | 0.0     |                | 5.23 / 25 |
| 82. I L      | Relay 2 PI control integral low limit                                  | 0.0 to <i>1</i> 00.0           | 0.0     |                | 5.24 / 25 |
| R (, ) H     | Relay 1 PI control integral high<br>limit                              | <b>0.0</b> to <b>100.0</b>     | 0.0     |                | 5.25 / 25 |
| 82. ; H      | Relay 2 PI control integral high<br>limit                              | 0.0 to <i>1</i> 00.0           | 0.0     |                | 5.26 / 26 |
| R I. 65      | Relay 1 PI control bias                                                | <b>0.0</b> to <b>100.0</b>     | 50.0    |                | 5.27 / 26 |
| 82. 6S       | Relay 2 PI control bias                                                | <b>0.0</b> to <b>100.0</b>     | 50.0    |                | 5.28 / 26 |
| R I. dc      | Relay 1 PI control minimum off<br>time                                 | <b>0.0</b> to <b>100.0</b>     | 1.0     |                | 5.29 / 26 |
| 82. dc       | Relay 2 PI control minimum off<br>time                                 | 0.0 to <i>1</i> 00.0           | 1.0     |                | 5.30 / 26 |
| Rl.dr        | Relay 1 PI control on time                                             | <b>0.0</b> to <b>100.0</b>     | 0.0     |                | 5.31 / 27 |
| 82. dr       | Relay 2 PI control on time                                             | <b>0.0</b> to <b>100.0</b>     | 0.0     |                | 5.32 / 27 |
| FEC.         | Analog output option low display value (* <b>Optional</b> )            | Any display<br>value           | 0       |                | 5.33 / 27 |
| LEC_         | Analog output option high display value (* <b>Optional</b> )           | Any display<br>value           | 1000    |                | 5.34 / 27 |
| ΓΕC_<br>[h2  | Second analog output option<br>low display value (* <b>Optional</b> )  | Any display<br>value           | 0       |                | 5.35 / 28 |
| ГЕС-<br>Сн2  | Second analog output option<br>high display value (* <b>Optional</b> ) | Any display<br>value           | 1000    |                | 5.36 / 28 |

 $({}^{*}\mathbf{Optional}) - \!\!\!- \!\!\!$  this function will only be accessible if the relevant option is fitted

| drnd           | Display rounding                                              | t to 5000                                               | 1     | 5.37 / 28 |
|----------------|---------------------------------------------------------------|---------------------------------------------------------|-------|-----------|
| dCPE           | Decimal point                                                 | <b>0</b> , <b>0. !</b> etc.                             | 0     | 5.38 / 28 |
| FLEr           | Digital filter                                                | <b>0</b> to <b>8</b>                                    | 2     | 5.39 / 29 |
| di SP<br>uni E | Display unit                                                  | NONE.ºC.º<br>F.º.C or F                                 | ΠΟΠΕ  | 5.48 / 31 |
| FEC<br>ctri    | Analog output PI control<br>( <b>*Optional</b> )              | on or OFF                                               | OFF   | 5.40 / 29 |
| C.SPN          | Analog PI output control span<br>( <b>*Optional</b> )         | <b>D</b> to any positive value                          | 0     | 5.41 / 29 |
| C P 9          | Analog PI control proportional gain <b>(*Optional)</b>        | - 32. ד to<br>ד 32. ד to                                | 0.000 | 5.42 / 29 |
| C PO           | Analog PI control proportional<br>offset ( <b>*Optional</b> ) | <b>0.0</b> to <b>100.0</b>                              | 0.0   | 5.43 / 30 |
| C; 9           | Analog PI control integral gain<br>( <b>*Optional</b> )       | - 32. ד6ד to<br>ד6ר 32.                                 | 0.000 | 5.44 / 30 |
| EI L.H         | Analog PI control integral high limit ( <b>*Optional</b> )    | <b>0.0</b> to <b>100.0</b>                              | 0.0   | 5.45 / 30 |
| EI L.L         | Analog PI control integral low<br>limit <b>(*Optional)</b>    | <b>0.0</b> to <b>100.0</b>                              | 0.0   | 5.46 / 30 |
| rec<br>Spac    | Analog PI control setpoint<br>access <b>(*Optional)</b>       | on or OFF                                               | OFF   | 5.47 / 30 |
| CAL (          | First live input calibration<br>scaling point                 | Any display<br>value                                    | n/a   | 5.49 / 31 |
| CAF5           | Second live input calibration scaling point                   | Any display<br>value                                    | n/a   | 5.50 / 31 |
| CAL<br>OFSE    | Calibration offset                                            | Any display<br>value                                    | n/a   | 5.51 / 31 |
| 26L0<br>26L0   | Zero range limit                                              | Any display<br>value or <b>DFF</b>                      | OFF   | 5.52 / 32 |
| CAF<br>Selo    | Zero reference point for <b>ZEFO</b><br><b>FN9E</b> operation | n/a                                                     | n/a   | 5.53 / 32 |
| USEF<br>Eny    | 4mA input scale                                               | Any display<br>value                                    | n/a   | 5.54 / 32 |
| USEF<br>En20   | 20mA input scale                                              | Any display<br>value                                    | n/a   | 5.55 / 32 |
| UCAL           | Uncalibrate                                                   | n/a                                                     | n/a   | 5.56 / 32 |
| Pbut           | <b>P</b> button function                                      | ΠΟΠΕ.Η.<br>Lo.H.Lo.<br>EAΓΕ.2ΕΓΟ.<br>P.SEE, or<br>ELΓ.E | ΠΟΠΕ  | 5.57 / 33 |

 $({}^{*}\mathbf{Optional}) - \mathrm{this}$  function will only be accessible if the relevant option is fitted

| Г.1 ПР                  | Remote input (external input)<br>function               | NDNE.<br>P.HLd.<br>d.HLd.H.<br>Lo.H.Lo.<br>ERFE.2EFD.<br>SP.Rc.<br>No.Rc.<br>CRL.S.<br>P.SEE.duLL<br>or ELF.E | ΠΟΠΕ  |            | 5.58 / 33 |
|-------------------------|---------------------------------------------------------|----------------------------------------------------------------------------------------------------|-------|------------|-----------|
| ר.ו חצ                  | Remote input (external input)<br>two function           | Same as <b>Г.: ПР</b>                                                                                         | ΠΟΠΕ  |            | 5.59 / 34 |
| г.) ПЭ                  | Remote input (external input)<br>three function         | Same as<br><b>Г.: ПР</b>                                                                                      | ΠΟΠΕ  |            | 5.60 / 34 |
| RCCS                    | Access mode                                             | OFF,EASY,<br>NONE or ALL                                                                                      | OFF   |            | 5.61 / 35 |
| SPRC                    | Setpoint access mode                                    | <b>R 1, R 1-2</b> etc.                                                                                        | 81    |            | 5.62 / 35 |
| 59-2                    | Square root mode                                        | on or OFF                                                                                                    | OFF   |            | 5.63 / 35 |
| tot;<br>d[Pt            | Decimal point place for total<br>display                | <b>0</b> , <b>0. !</b> etc                                                                                    | ٥     |            | 5.64 / 36 |
| d; SP<br>SCLE           | Display scaling factor for total                        | Any display<br>value                                                                                          | 1     |            | 5.65 / 36 |
| tot;<br>SECS            | Totaliser scaling factor                                | any display<br>value                                                                                          | 60    |            | 5.66 / 36 |
| E.5CL                   | Exponent scaling factor                                 | <b>0</b> to <b>9</b>                                                                                          | 1     |            | 5.67 / 36 |
| τοτ;<br>ΠΕ9             | Negative total select                                   | OFF or en                                                                                                    | OFF   |            | 5.68 / 37 |
| tot;<br>[RP.F           | Wrap around operation                                   | 2EFO or<br>SEOP                                                                                               | SELO  |            | 5.69 / 37 |
| ELF<br>toti             | Clear total                                             | n/a                                                                                                    | n/a   |            | 5.70 / 38 |
| dFIE<br>disp            | Default display                                         | FALE or<br>LOLI                                                                                               | LUFE  |            | 5.71 / 38 |
| R 1.<br>R2.R3<br>and R4 | Alarm relay operation mode                              | A 1.55 or<br>A 1.51                                                                                           | R Lrt | See<br>4.1 | 5.72 / 38 |
| FEC or<br>FEC2          | Analog or serial operation mode<br>(* <b>Optional</b> ) | L, UE, EOEL,<br>ERFE,<br>P.HLd,<br>d.HLd,H,<br>Lo or d; SP                                                    | L, UE |            | 5.73 / 38 |
| Lo<br>di SP             | Low overrange visual warning<br>limit value             | Any display<br>value or <b>DFF</b>                                                                            | OFF   |            | 5.74 / 40 |
| н: 9н<br>d: 5р          | High overrange visual warning<br>limit value            | Any display<br>value or <b>DFF</b>                                                                            | OFF   |            | 5.75 / 40 |

 $({}^{*}\mathbf{Optional}) - \mathrm{this}$  function will only be accessible if the relevant option is fitted

| al SP         | Display visual warning flashing mode               | FLSH or<br>-or -      | FLSH | 5.76 / 40 |
|---------------|----------------------------------------------------|-----------------------|------|-----------|
| SEF.1<br>Eype | Serial communications type<br>(* <b>Optional</b> ) | 0000 ,F232<br>2847 or | ΠΟΠΕ | 5.77 / 41 |

 $({}^{*}\mathbf{Optional}) - {}^{\!\!\!\!}$  this function will only be accessible if the relevant option is fitted

## 4.1 Relay table

Record your relay settings in the table below

| Display         | Relay 1 | Relay 2 | Relay 3 | Relay 4 | Relay 5 | Relay 6 | Relay 7 |
|-----------------|---------|---------|---------|---------|---------|---------|---------|
| AxLo            |         |         |         |         |         |         |         |
| Яхн,            |         |         |         |         |         |         |         |
| RxHy            |         |         |         |         |         |         |         |
| AxEE            |         |         |         |         |         |         |         |
| Axrt            |         |         |         |         |         |         |         |
| Axn.o or Axn.c  |         |         |         |         |         |         |         |
| RI.RZ.R3 and RY |         |         |         |         |         |         |         |

## 5 Explanation of functions

The LD display setup and calibration functions are configured through a push button sequence. The three push buttons located on the input pcb (also at the front on some display options) are used to alter settings. Two basic access modes are available:

**FUNC** mode (simple push button sequence) allows access to commonly set up functions such as alarm setpoints.

CRL mode (power up sequence plus push button sequence) allows access to all functions including calibration parameters.

Once **CAL** or **FUNC** mode has been entered you can step through the functions, by pressing and releasing the  $\square$  push button, until the required function is reached. Changes to functions are made by pressing the  $\square$  or  $\square$  push button (in some cases both simultaneously) when the required function is reached.

## Entering **ERL** Mode

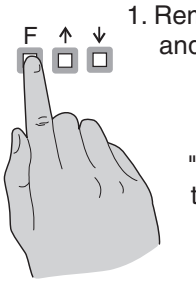

 Remove power from the instrument and wait 5 seconds . Hold in the button and reapply power. The display will indicate *CRL* as part of the "wake up messages" when the *CRL* message is seen you can release the button. Move to step 2 below.

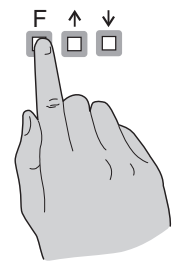

2. When the "wake up" messages have finished and the display has settled down to its normal reading press, then release the button. Move to step 3 below.

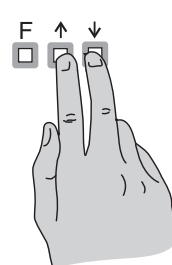

3. Within 2 seconds of releasing the button press, then release the and buttons together. The display will now indicate *Func* followed by the first function.

Notes: If step 1 above has been completed then the instrument will remain in this **CRL** mode state until power is removed. i.e. there is no need to repeat step 1 when accessing function unless power has been removed. The instrument should show all 8's on power up e.g. **B.B.B.B.** if the instrument does not reset then these numbers will not be seen. Switch off the instrument and allow a longer time delay before powering up again.

## Entering Func Mode

No special power up procedure is required to enter FURE mode.

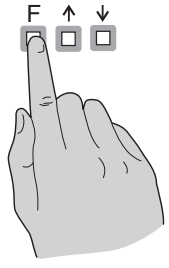

1. When the "wake up" messages have finished and the display has settled down to its normal reading press, then release the button. Move to step 2 below.

2. Within 2 seconds of releasing the **I** button press, then release the **I** and **I** buttons together. The display will now indicate *Func* followed by the first function.

## Alternative **CRL** Mode Entry

This alternative method allows **CRL** mode entry without the need to remove power: **1.** Enter **FURC** mode using the 2 steps above **2.** When the first function appears press and hold the **D** button until you see the message **FURC** followed by **CRL** (the **D** button will have to be held pressed for approximately 2 seconds) **3.** You should now return to the function you were in but have full access to **CRL** mode functions Note: when you exit back to live reading the display will remain in **CRL** mode for approximately 4 minutes, after this time you will need to repeat this process to enter **CRL** mode.

Example: Entering FURE mode to change alarm 1 high function **R** IN, from **OFF** to **IOO** 

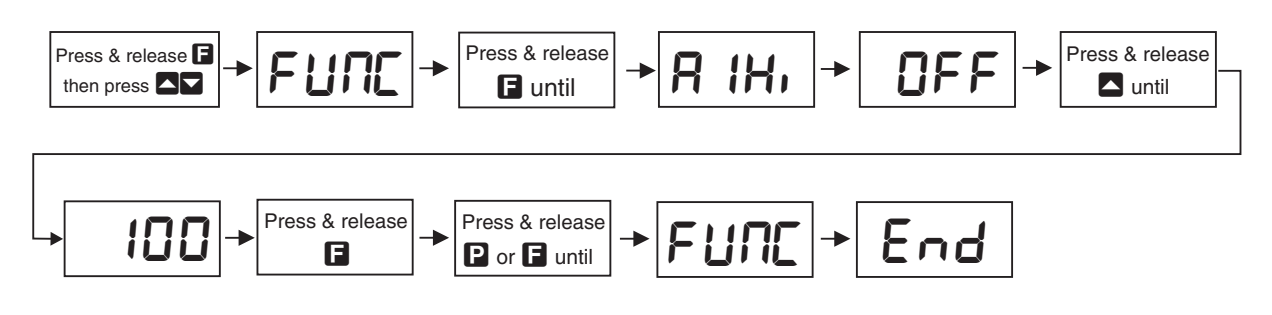

Example: Entering **CRL** mode to change decimal point function dCPE from **0** to **0.02** 

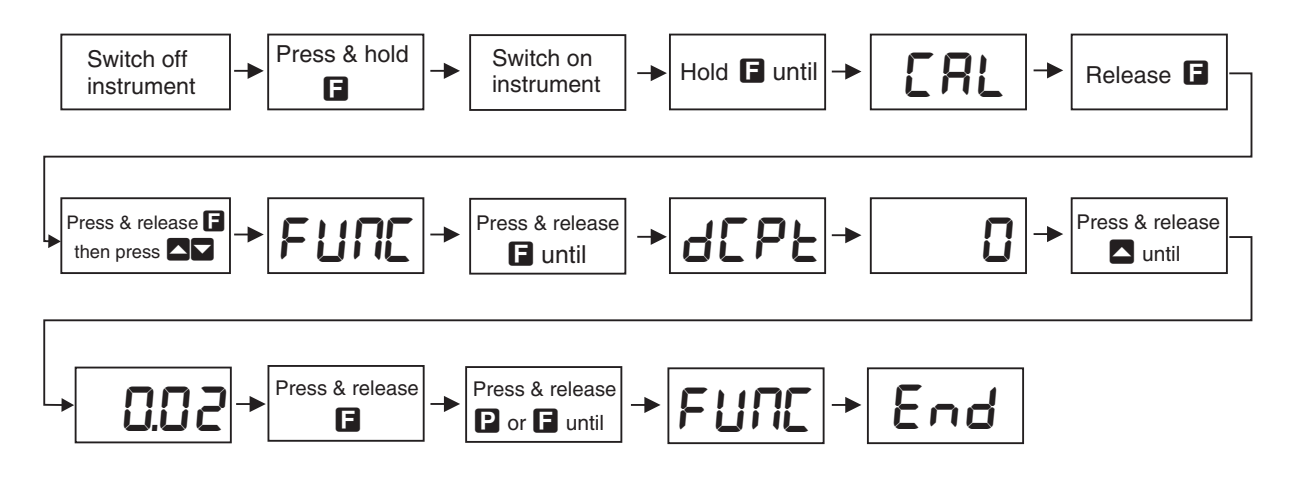

#### Easy alarm relay adjustment access facility

The display has an easy alarm access facility which allows access to the alarm setpoints simply by pressing the  $\Box$  button. The first setpoint will then appear and changes to this setpoint may be made to this setpoint via the  $\Box$  or  $\Box$  buttons. Press the  $\Box$  button to accept any changes or to move on to the next setpoint. The instrument must be set in the manner described below to allow the easy access facility to work:

- 1. A remote input function such as  $\Gamma$ .;  $\Pi P$  function must be set to **SPRC** or the **RCCS** function must be set to **ERSY**.
- 2. At least one alarm must have a setpoint, nothing will happen if all the alarm setpoints are set to OFF.
- 3. The **SPRC** function must be set to allow access to the relays required e.g. if set to **R :-2** then the easy access will work only with alarm relays 1 and 2.
- 4. The instrument must be in normal measure mode i.e. if the instrument is powered up so that it is in **CRL** mode then the easy access will not function. If in doubt remove power from the instrument, wait for a few seconds then apply power again.
- 5. If the easy access facility is used then the only way to view or alter any other function settings is to power up via **CRL** mode i.e. there is no entry to **FUNE** mode functions unless the instrument is powered up in **CRL** mode.

## Explanation of Functions

### 5.1 Relay 1 PI control setpoint

| Display:       | R 1.5P            |
|----------------|-------------------|
| Range:         | Any display value |
| Default Value: | 0                 |

Selects Relay 1 PI control setpoint. This function will not be seen unless the R : **DPE** $\Gamma$  function is set to **a**.Refer to the separate Output Addendum booklet for further details.

### 5.2 Relay 2 PI control setpoint

| Display:       | R2.5P             |
|----------------|-------------------|
| Range:         | Any display value |
| Default Value: | 0                 |

Selects Relay 2 PI control setpoint. This function will not be seen unless the **R2 OPE** function is set to **on**. Refer to the separate Output Addendum booklet for further details.

#### 5.3 Alarm relay low setpoint

| Display:       | AxLo                             |
|----------------|----------------------------------|
| Range:         | Any display value or ${\it OFF}$ |
| Default Value: | OFF                              |

Displays and sets the low setpoint value for the designated alarm relay x. Note x will be replaced by the relay number when displayed e.g. R : Lo for relay 1. Use this low setpoint function if a relay operation is required when the display value becomes equal to or less than the low setpoint value. To set a low alarm value go to the RxLo function and use the  $\Delta$  or  $\nabla$  push buttons to set the value required then press  $\Box$  to accept this value. The low alarm setpoint may be disabled by pressing the  $\Delta$  and  $\nabla$  push buttons simultaneously. When the alarm is disabled the display will indicate DFF. If the relay is allocated both a low and high setpoint then the relay will activate when the value displayed moves outside the band set by the low and high setpoints. The value at which the relay will reset is controlled by the RxHY function.

#### Example:

If **R !Lo** is set to **!D** then relay 1 will activate when the display value is 10 or less.

#### 5.4 Alarm relay high setpoint

| Display:       | Я $x$ н,                                |
|----------------|-----------------------------------------|
| Range:         | Any display value or $\ensuremath{OFF}$ |
| Default Value: | OFF                                     |

Displays and sets the high setpoint value for the designated alarm relay x. Note x will be replaced by the relay number when displayed e.g.  $\mathbf{R} : \mathbf{H}_{\mathbf{r}}$  for relay 1. Use this high setpoint function if a relay operation is required when the display value becomes equal to or more than the low setpoint value. To set a high alarm value go to the  $\mathbf{R}x\mathbf{H}$ , function and use the  $\square$  or  $\square$  push buttons to set the value required then press  $\square$  to accept this value. The high alarm setpoint may be disabled by pressing the  $\square$  and  $\square$  push buttons simultaneously. When the alarm is disabled the display will indicate  $\mathsf{OFF}$ . If the relay is allocated both a low and high setpoint then the relay will activate when the value displayed moves outside the band set by the low and high setpoints. The value at which the relay will reset is controlled by the  $\mathsf{R}x\mathbf{H}\mathbf{Y}$  function.

#### Example:

If **R** : **H**, is set to **:00** then relay 1 will activate when the display value is **:00** or higher.

### 5.5 Alarm relay hysteresis (deadband)

| Display:       | Я $x$ ну                |
|----------------|-------------------------|
| Range:         | <b>0</b> to <b>9999</b> |
| Default Value: | 10                      |

Displays and sets the alarm relay hysteresis limit for the designated relay x. Note x will be replaced by the relay number when displayed e.g. **A IHY** for relay 1. To set a relay hysteresis value go to the **R**x**HY** function and use the  $\square$  or  $\square$  push buttons to set the value required then press  $\square$  to accept this value. The hysteresis value is common to both high and low setpoint values. The hysteresis value may be used to prevent too frequent operation of the relay when the measured value is rising and falling around setpoint value. e.g. if **R IHY** is set to zero the alarm will activate when the display value reaches the alarm setpoint (for high alarm) and will reset when the display value falls below the setpoint, this can result in repeated on/off switching of the relay at around the setpoint value.

The hysteresis setting operates as follows: In the high alarm mode, once the alarm is activated the input must fall below the setpoint value minus the hysteresis value to reset the alarm. e.g. if **R iH**, is to **SO.O** and **R iHY** is set to **3.O** then the setpoint output relay will activate once the display value goes to **SO.O** or above and will reset when the display value goes below **47.O** i.e. at **46.9** or below. In the low alarm mode, once the alarm. e.g. if **R iLo** is to **20.0** and **R iHY** is set to **iSo.0** then the alarm is activated the input must rise above the setpoint value plus the hysteresis value to reset the alarm. e.g. if **R iLo** is to **20.0** and **R iHY** is set to **iO.0** then the alarm output relay will activate when the display value falls to **20.0** or below and will reset when the display value goes above **30.0** i.e at **30. i** or above. The hysteresis units are expressed in displayed engineering units.

**Example:** If **R** *i***H**, is set to *i***O** and **R** *i***HY** is set to *i***O** then relay 1 will activate when the display value is *i***O** or higher and will reset at a display value of **B9** or lower.

#### 5.6 Alarm relay trip time

| Display:       | $\mathbf{R}x$ EE |
|----------------|------------------|
| Range:         | 0 to 9999        |
| Default Value: | 0                |

Displays and sets the alarm trip time in seconds. The trip time is common for both alarm high and low setpoint values. The trip time provides a time delay before the alarm relay will activate when an alarm condition is present. The alarm condition must be present continuously for the whole trip time period before the alarm will activate. If the input moves out of alarm condition during this period the timer will reset and the full time delay will be restored. This trip time delay is useful for preventing an alarm trip due to short non critical deviations from setpoint. The trip time is selectable over  $\square$  to **9999** seconds. To set a trip time value go to the **R***x***kk** function and use the  $\square$  or  $\square$  push buttons to set the value required then press  $\square$  to accept this value.

**Example:** If **R IL** is set to **5** seconds then the display must indicate an alarm value for a full 5 seconds before relay 1 will activate.

#### 5.7 Alarm relay reset time

| Display:       | Rxrt      |
|----------------|-----------|
| Range:         | 0 to 9999 |
| Default Value: | 0         |

Displays and sets the alarm reset delay time in seconds. The reset time is common for both alarm high and low setpoint values. With the alarm condition is removed the alarm relay will stay in its alarm condition for the time selected as the reset time. If the input moves back into alarm condition during this period the timer will reset and the full time delay will be restored. The reset time is selectable over  $\Box$  to  $\P \P \P \P \P$  seconds. To set a reset time value go to the  $\Re x r t$  function and use the  $\square$  or  $\square$  push buttons to set the value required then press  $\square$  to accept this value.

**Example:** If **R** : **L** is set to **D** seconds then the resetting of alarm relay 1 will be delayed by 10 seconds.

## 5.8 Alarm relay normally open/closed

| Display:       | Axn.o or Axn.c |
|----------------|----------------|
| Range:         | Rxn.o or Rxn.c |
| Default Value: | Rxn.o          |

Displays and sets the setpoint alarm relay x action to normally open (de-energised) or normally closed (energised), when no alarm condition is present. Since the relay will always be open open circuit between the NO and COM terminals when power is removed a normally closed alarm is often used to provide a power failure alarm indication. To set the alarm for normally open or closed go to the  $\Re x \land \circ$  or  $\Re x \land \cdot c$  function and use the  $\square$  or  $\square$  push buttons to set the required operation then press  $\square$  to accept this selection.

#### Example:

If set to **R** i.o. alarm relay 1 will be open circuit between the NO and COM terminals when the display is outside alarm condition and will be closed (short circuit across NO and COM terminals) when the display is in alarm condition. The NC and COM terminals will be in the opposite state.

## 5.9 Alarm relay setpoint or trailing operation

| Display:       | $\mathbf{R}x\mathbf{SP} \text{ or } \mathbf{R}x\mathbf{E} \mathbf{I} \text{ etc.}$ |
|----------------|------------------------------------------------------------------------------------|
| Range:         | $AxSP \text{ or } AxE \ \text{! etc.}$                                             |
| Default Value: | <b>R</b> xSP                                                                       |

Relay operation independent setpoint or trailing setpoint, this function will not be seen unless extra optional relays are fitted. Each alarm relay, except relay 1, may be programmed to operate with an independent setpoint value or may be linked to operate at a fixed difference to another relay setpoint, known as trailing operation. The operation is as follows: Alarm 1 ( $\mathbf{R}$ ) is always independent. Alarm 2 ( $\mathbf{R}$ ) may be independent or may be linked to Alarm 1 or Alarm 2. Alarm 4 ( $\mathbf{R}$ ) may be independent or may be linked to Alarm 1 or Alarm 2. Alarm 4 ( $\mathbf{R}$ ) may be independent or may be linked to Alarm 1, Alarm 2 or Alarm 3. The operation of each alarm is selectable by selecting, for example, (Alarm 4)  $\mathbf{R}$ ,  $\mathbf{S}$ ,  $\mathbf{P}$  = Alarm 4 normal setpoint or  $\mathbf{R}$ ,  $\mathbf{K}$  = Alarm 4 trailing Alarm 1 or  $\mathbf{R}$ ,  $\mathbf{K}$  = Alarm 4 trailing Alarm 2 or  $\mathbf{R}$ ,  $\mathbf{K}$  = Alarm 4 trailing setpoints the setpoint value is entered as the difference from the setpoint being trailed. If the trailing setpoint is to operate ahead of the prime setpoint then the value is entered as a positive number and if operating behind the prime setpoint then the value is entered as a negative number.

**Example:** With Alarm 2 set to trail alarm 1, if **R IH**, is set to **IOOO** and **R2H**, is set to **SO** then Alarm 1 will activate at **IOOO** and alarm 2 will activate at **IOSO** (i.e. 1000 + 50). If Alarm 2 had been set at **-SO** then alarm 2 would activate at **950** (i.e. 1000 - 50).

#### 5.10 Automatic display brightness adjustment

| Display:       | br9t AUto |
|----------------|-----------|
| Range:         | on or OFF |
| Default Value: | OFF       |

Automatic display brightness adjustment. Not applicable unless the optional light sensor is fitted. The automatic brightness adjustment uses the optional light sensor to gauge the required brightness level for the environment. The high and low brightness limits are set at the **br9t Hi 9H** and **br9t Lo** functions described below. If the light sensor is not fitted this function should be set to **OFF**.

### 5.11 Display brightness (manually set)

| Display:       | br9t                  |
|----------------|-----------------------|
| Range:         | <b>;</b> to <b>53</b> |
| Default Value: | 63                    |

Seen only when **b**r**9E RUEo** is set to **OFF**. Displays and sets the digital display brightness. The display brightness is selectable from **1** to **53**, where **1** = lowest intensity and **53** = highest intensity. This function is useful for improving the display readability in dark areas or to reduce the power consumption of the instrument. See also the **dull** function 5.12. To set brightness level go to the **b**r**9E** function and use the **\square** or **\square** push buttons to set the value required then press **\square** to accept this value.

## 5.12 Display remote brightness switching

| Display:       | dull                  |
|----------------|-----------------------|
| Range:         | <b>0</b> to <b>63</b> |
| Default Value: | 15                    |

Displays and sets the level for remote input brightness switching, see  $\Gamma$ :  $\Pi P$  function. When a remote input is set to **dull** the remote input can be used to switch between the display brightness level set by the **b** $\Gamma$ **B** $\epsilon$  function 5.11 and the display brightness set by the **dull** function. The display dull level is selectable from **D** to **53**, where **D** = lowest intensity and **53** = highest

intensity. This function is useful in reducing glare when the display needs to be viewed in both light and dark ambient light levels. To set dull level go to the **dull** function and use the  $\square$  or  $\square$  push buttons to set the value required then press  $\square$  to accept this value.

#### Example:

With  $d_{ULL}$  set to 15 and  $b_{PSE}$  set to 53 and the  $\Gamma$ .  $\Pi P$  function set to  $d_{ULL}$  the display brightness will change from the 53 level to 15 when a switch connected to the remote input terminals is activated.

## 5.13 Automatic display brightness adjustment - high level

Display: **br9t Hi9H** Range: **i** to **53** Default Value: **53** 

Automatic brightness high level - seen only when **br9t RULO** is set to **on**. The high brightness level sets the maximum brightness which the automatic brightness control can achieve with 63 being the highest intensity.

### 5.14 Automatic display brightness adjustment - low level

| Display:       | br9tLo                |
|----------------|-----------------------|
| Range:         | <b>;</b> to <b>53</b> |
| Default Value: | 10                    |

Automatic brightness low level - seen only when **br9t RUto** is set to **on**. The high brightness level sets the minimum brightness which the automatic brightness control can achieve with 63 being the highest intensity.

### 5.15 Preset value

| Display:       | P.SEŁ             |
|----------------|-------------------|
| Range:         | Any display value |
| Default Value: | 0                 |

A preset value can be entered at this function. If a remote input (**\Gamma**.) **\Pi P** function) or **\mathbb{P}** button (**P**.**b**.**b** function) is programmed to **P**.**SEE** then operation of the remote input or **\mathbb{P}** button will cause the display to change to the preset value. Any change in input from this point will cause a variation above or below the preset value. To set preset value go to the **P**.**SEE** function and use the **\square** or **\mathbb{P}** push buttons to set the value required then press **\square** to accept this value. **Example:** With a display showing a value of **SD** at a given input if the **P**.**SEE** function is set to **\neg D** and the remote function is set to **P**.**SEE** then once the remote input is activated the same input will now have a display value of **\neg D**. This function operates on the rate display only.

## 5.16 Relay 1 PI control

Display:A ! OPEFRange:A !.RL, A !.EP or A !.FFDefault Value:A!.AL

Selects Relay 1 PI control mode. Refer to the separate Output Addendum booklet for further details.

#### 5.17 Relay 2 PI control

 Display:
 R2 OPEr

 Range:
 R2.RL, R2.EP or R2.Fr

 Default Value:
 R2.RL

Selects Relay 2 PI control mode. Refer to the separate Output Addendum booklet for further details.

### 5.18 Relay PI control span

Display: ctr: 5PAN

**Range:** *t* to any positive value

Default Value: 4

Sets the Relay PI control span value. This setting is common to both relays. This function will not be seen unless the  $R : OPE\Gamma$  or  $R : OPE\Gamma$  function is set to an. Refer to the separate Output Addendum booklet for further details.

### 5.19 Relay 1 PI control proportional gain

 Display:
 R 1. P9

 Range:
 -32.767 to 32.767

 Default Value:
 0.000

Sets the Relay 1 PI proportional gain value. This function will not be seen unless the **R** : **DPEr** function is set to **an**. Refer to the separate Output Addendum booklet for further details.

### 5.20 Relay 2 PI control proportional gain

| Display:       | R2. P9                 |
|----------------|------------------------|
| Range:         | - 32. 76 7 to 32. 76 7 |
| Default Value: | 0.000                  |

Sets the Relay 2 PI proportional gain value. This function will not be seen unless the **R2 OPE** function is set to **a**. Refer to the separate Output Addendum booklet for further details.

## 5.21 Relay 1 PI control integral gain

| Display:       | R (, ) 9               |
|----------------|------------------------|
| Range:         | - 32. 76 7 to 32. 76 7 |
| Default Value: | 0.000                  |

Sets the Relay 1 PI integral gain value. This function will not be seen unless the **R : OPE:** function is set to **on**. Refer to the separate Output Addendum booklet for further details.

## 5.22 Relay 2 PI control integral gain

| Display:       | 82. ; 9                |
|----------------|------------------------|
| Range:         | - 32. 76 T to 32. 76 T |
| Default Value: | 0.000                  |

Sets the Relay 2 PI integral gain value. This function will not be seen unless the **R2 OPE** function is set to **on**. Refer to the separate Output Addendum booklet for further details.

## 5.23 Relay 1 PI control integral low limit

| Display:       | A I. I L      | •     |
|----------------|---------------|-------|
| Range:         | <b>0.0</b> to | 100.0 |
| Default Value: | 0.0           |       |

Sets the Relay 1 PI integral low limit value. This function will not be seen unless the **R** : **DPE** $\Gamma$  function is set to **a** $\Lambda$ . Refer to the separate Output Addendum booklet for further details.

### 5.24 Relay 2 PI control integral low limit

| Display:       | 82. I L       | •     |
|----------------|---------------|-------|
| Range:         | <b>0.0</b> to | 100.0 |
| Default Value: | 0.0           |       |

Sets the Relay 2 PI integral low limit value. This function will not be seen unless the **R2 OPE**, function is set to **a**. Refer to the separate Output Addendum booklet for further details.

### 5.25 Relay 1 PI control integral high limit

| Display:       | R (, ) H             |
|----------------|----------------------|
| Range:         | 0.0 to <i>1</i> 00.0 |
| Default Value: | 0.0                  |

Sets the Relay 1 PI integral high limit value. This function will not be seen unless the **R** : **DPE** function is set to **on**. Refer to the separate Output Addendum booklet for further details.

## 5.26 Relay 2 PI control integral high limit

| Display:       | 82. I F       | 1     |
|----------------|---------------|-------|
| Range:         | <b>0.0</b> to | 100.0 |
| Default Value: | 0.0           |       |

Sets the Relay 2 PI integral high limit value. This function will not be seen unless the **R2 OPE** function is set to **a**. Refer to the separate Output Addendum booklet for further details.

### 5.27 Relay 1 PI control bias

| Display:       | я I. Б9       | 5     |
|----------------|---------------|-------|
| Range:         | <b>0.0</b> to | 100.0 |
| Default Value: | 50.0          |       |

Sets the Relay 1 PI control bias. This function will not be seen unless the **R** : **DPE** function is set to **a**. Refer to the separate Output Addendum booklet for further details.

### 5.28 Relay 2 PI control bias

| Display:       | <i>82.</i> Б9 | 5     |
|----------------|---------------|-------|
| Range:         | <b>0.0</b> to | 100.0 |
| Default Value: | 50.0          |       |

Sets the Relay 2 PI control bias. This function will not be seen unless the **R2 OPEF** function is set to **DA**. Refer to the separate Output Addendum booklet for further details.

### 5.29 Relay 1 PI control minimum off time

| Display:       | 81. de        | :     |
|----------------|---------------|-------|
| Range:         | <b>0.0</b> to | 100.0 |
| Default Value: | 1.0           |       |

Sets the Relay 1 PI proportional bias. This function will not be seen unless the **R** : **DPE** function is set to **a**. Refer to the separate Output Addendum booklet for further details.

## 5.30 Relay 2 PI control minimum off time

| Display:       | 82. de        | :     |
|----------------|---------------|-------|
| Range:         | <b>0.0</b> to | 100.0 |
| Default Value: | 1.0           |       |

Sets the Relay 2 PI proportional bias. This function will not be seen unless the **R2 OPE** function is set to **a**. Refer to the separate Output Addendum booklet for further details.

## 5.31 Relay 1 PI control on time

| Display:       | R I. dr       | •     |
|----------------|---------------|-------|
| Range:         | <b>0.0</b> to | 100.0 |
| Default Value: | 0.0           |       |

Sets the Relay 1 PI proportional bias. This function will not be seen unless the **R** : **DPE** function is set to **D**. Refer to the separate Output Addendum booklet for further details.

## 5.32 Relay 2 PI control on time

| Display:       | 82. dr        | •     |
|----------------|---------------|-------|
| Range:         | <b>0.0</b> to | 100.0 |
| Default Value: | 0.0           |       |

Sets the Relay 2 PI proportional bias. This function will not be seen unless the **R2 OPE** function is set to **on**. Refer to the separate Output Addendum booklet for further details.

### 5.33 Analog output option low value

| Display:       | LEC -             |
|----------------|-------------------|
| Range:         | Any display value |
| Default Value: | 0                 |

Seen only when analog retransmission option fitted. Displays and sets the analog retransmission (4-20mA) output low value (4mA) in displayed engineering units. To set the analog output low value go to the **FEC** function and use the **C** or **C** push buttons to set the required value then press **E** to accept this selection. See also **FEC** function.

**Example:** If it is required to retransmit 4mA when the display indicates **G** then select **G** in this function using the  $\square$  or  $\square$  button.

## 5.34 Analog output option high value

Display:**FEC**Range:Any display valueDefault Value:**1000** 

Seen only when analog retransmission option fitted. Displays and sets the analog retransmission (4-20mA) output high display value (20mA) in displayed engineering units. To set the analog output high value go to the **FEC**<sup>-</sup> function and use the **A** or **D** push buttons to set the required value then press **B** to accept this selection. See also **FEC** function.

**Example**; If it is required to retransmit 20mA when the display indicates **50** then select **50** in this function using the  $\square$  or  $\square$  button.

## 5.35 Second analog output option low value

Display:**FEL\_Ch2**Range:Any display value

Default Value: **2** 

See **FEC** function 5.33 for description of operation. See also **FEC** function.

## 5.36 Second analog output option high value

| Display:                | rect ch2                                                               |
|-------------------------|------------------------------------------------------------------------|
| Range:                  | Any display value                                                      |
| Default Value:          | 1000                                                                   |
| See <b>FEC</b> function | n 5.34 for description of operation. See also $\mathbf{FEC}$ function. |

## 5.37 Display rounding

| Display:       | drnd      |
|----------------|-----------|
| Range:         | t to 5000 |
| Default Value: | 1         |

Displays and sets the display rounding value. This value may be set to 1 - 5000 displayed units. Display rounding is useful for reducing the instrument resolution without loss of accuracy in applications where it is undesirable to display to a fine tolerance. To set the display rounding value go to the *drnd* function and use the  $\Delta$  or  $\nabla$  push buttons to set the required value then press to accept this selection.

**Example:** If set to **10** the display values will change in multiples of 10 only i.e. display moves from **10** to **20** to **30** etc.

### 5.38 Decimal point

| Display:       | dCPE                        |
|----------------|-----------------------------|
| Range:         | <b>D</b> , <b>D. !</b> etc. |
| Default Value: | 0                           |

Displays and sets the decimal point. By pressing the  $\square$  or  $\square$  pushbutton at the *dCPE* function the decimal point position may be set. The display will indicate as follows:  $\square$  (no decimal point),  $\square$ . 4 (1 decimal place),  $\square$ .  $\square$  (2 decimal places),  $\square$ .  $\square$  (3 decimal places) and  $\square$ .  $\square$  of display with more than 4 digits. Note if the decimal point is altered the display will need to be recalibrated and alarm etc. settings checked.

## 5.39 Digital filter

| Display:       | FLEr                 |
|----------------|----------------------|
| Range:         | <b>0</b> to <b>8</b> |
| Default Value: | 2                    |

Displays and sets the digital filter value. Digital filtering uses a weighted average method of determining the display value and is used for reducing display value variation due to short term interference. The digital filter range is selectable from **D** to **B**, where **D** = none and **B** = most filtering. Use  $\square$  or  $\square$  at the *FLEr* function to alter the filter level if required. Note that the higher the filter setting the longer the display may take to reach its final value when the input is changed, similarly the relay operation and any output options will be slowed down when the filter setting is increased. To set the digital filter value go to the *FLEr* function and use the  $\square$  or  $\square$  push buttons to set the required value then press  $\square$  to accept this selection.

#### 5.40 Analog output PI control

| Display:       | FEC ctrl  |
|----------------|-----------|
| Range:         | on or OFF |
| Default Value: | OFF       |

Selects analog output PI control mode as on or off. Refer to the separate Output Addendum booklet for further details.

#### 5.41 Analog PI control output span

| Display:       | C.SPN                          |
|----------------|--------------------------------|
| Range:         | <b>G</b> to any positive value |
| Default Value: | 0                              |

Sets the analog PI output control span value. Refer to the separate Output Addendum booklet for further details.

## 5.42 Analog PI control proportional gain

| Display:       | C P 9                |
|----------------|----------------------|
| Range:         | - 32. 76 T to 32. 76 |
| Default Value: | 0.000                |

Sets the analog PI proportional gain value. Refer to the separate Output Addendum booklet for further details.

## 5.43 Analog PI control proportional offset

Display:C PORange:0.0 to 100.0Default Value:0.0

Sets the analog PI proportional offset value. Refer to the separate Output Addendum booklet for further details.

## 5.44 Analog PI control integral gain

| Display:       | [;9                    |
|----------------|------------------------|
| Range:         | - 32. 76 T to 32. 76 T |
| Default Value: | 0.000                  |

Sets the analog PI integral gain value. Refer to the separate Output Addendum booklet for further details.

## 5.45 Analog PI control integral high limit

| Display:       | EI L.H        |       |
|----------------|---------------|-------|
| Range:         | <b>0.0</b> to | 100.0 |
| Default Value: | 0.0           |       |

Sets the analog PI integral high limit value. Refer to the separate Output Addendum booklet for further details.

### 5.46 Analog PI control integral low limit

| Display:       | EI L.L        |       |
|----------------|---------------|-------|
| Range:         | <b>D.D</b> to | 100.0 |
| Default Value: | 0.0           |       |

Sets the analog PI integral low limit value. Refer to the separate Output Addendum booklet for further details.

#### 5.47 Analog PI control setpoint access

| Display:       | rec spac  |
|----------------|-----------|
| Range:         | on or OFF |
| Default Value: | OFF       |

Sets the analog PI setpoint access mode. Refer to the separate Output Addendum booklet for further details.

Display: di 5P unit Range: none.ºc..ºf..º.c or F Default Value: none

Display unit - When used to measure temperature certain temperature display unit characters can be selected to appear on the display. Choices are:

**NONE** gives no display units e.g. a display such as **2345** 

°C - gives °C display unit e.g. 45°C

°F - gives °F display unit e.g. 90°F

• - gives • display unit e.g. **23**•

**C** - gives **C** display unit e.g. **45.2C** 

F - gives F display unit e.g. 237F

Note that if a temperature display is selected the unit will take one or two of the available display digits, this will limit the maximum value which can be displayed. If the number becomes too large to display then an error message **-or** - will appear on the display.

## 5.49 First calibration scaling point

| Display:       | CAL 1             |
|----------------|-------------------|
| Range:         | Any display value |
| Default Value: | n/a               |

First scaling point for 2 point calibration scaling - See "Calibration" chapter, section

## 5.50 Second calibration scaling point

| Display:       | CAL2              |
|----------------|-------------------|
| Range:         | Any display value |
| Default Value: | n/a               |

Second scaling point for 2 point calibration scaling - See "Calibration" chapter, section

## 5.51 Calibration offset

| Display:       | CAL OFSE          |
|----------------|-------------------|
| Range:         | Any display value |
| Default Value: | n/a               |

Calibration offset - See section 6.3.

## 5.52 Zero range

Display:ZEFOFN9ERange:Any display value or OFFDefault Value:OFF

Zero range limit value - see section 6.4.

## 5.53 Zero reference point for **ZEFO FN9E** operation

| Display:            | CAL SELO                                                       |
|---------------------|----------------------------------------------------------------|
| Range:              | n/a                                                            |
| Default Value:      | n/a                                                            |
| Zero point calibrat | ion for $2E\Gamma O \Gamma \Pi 9E$ function - see section 6.5. |

#### 5.54 4mA input scale

| Display: | USEF En4          |
|----------|-------------------|
| Range:   | Any display value |
|          |                   |

Default Value: n/a

4mA input scale value, use only as an alternative to CRL and CRL2 calibration - See "Calibration" chapter, section 6.2.

#### 5.55 20mA input scale

Display:USEF En20Range:Any display value

Default Value: n/a

20mA input scale value, use only as an alternative to  $\ensuremath{\textit{CRL2}}$  and  $\ensuremath{\textit{CRL2}}$  calibration - See "Calibration" chapter, section 6.2.

#### 5.56 Uncalibrate

| Display:       | UCAL |
|----------------|------|
| Range:         | n/a  |
| Default Value: | n/a  |

Uncalibrate, resets calibration - required only when a calibration problem occurs and it is necessary to clear the calibration memory. At the **UERL** function press the  $\square$  and  $\square$  buttons simultaneously. The message **ERL EL** should be seen to indicate that the calibration memory has been cleared.

## 5.57 **P** button function

Display: Pbut Range: NONE.H.LO.H.LO.ERFE.2EFO.P.SEE, or CLF.E Default Value: NONE

The  $\square$  button may be set to operate some of functions also available via the remote inputs. See the  $\varGamma$ :  $\square$  function below for details of operation of the available functions. Note: To prevent accidental operation of the  $\square$  button in the **LR** $\Gamma$ *E*, **ZE** $\Gamma$ *O*, **P.SEE** and **CL** $\Gamma$ .*E* functions it is necessary to hold the button in for 2 seconds to perform the selected operation.

### 5.58 Remote input function

| Display: | C) DP                                                                                        |
|----------|----------------------------------------------------------------------------------------------|
| Range:   | NONE, P.HLd, d.HLd, H, , Lo , H, Lo, ERFE, 2EFO, SP.Rc, No.Rc,<br>CRL.S.P.SEE, dull or CLF.E |
|          |                                                                                              |

Default Value: **DORE** 

Remote input function - When remote input terminals 7 and 8 are short circuited, via a switch, relay, keyswitch etc. the instrument will perform the selected remote input function. A message will flash (e.g. **ZEFD** to indicate which function has been selected when the remote input pins are short circuited. The remote input functions are as follows:

- **AGAE** no remote function required i.e. activating the remote input has no effect.
- **P.HLd** rate peak hold. The display will show the peak rate value (highest positive value) only whilst the remote input terminals are short circuited i.e. the display value can rise but not fall whilst the input terminals are short circuited. The message **P.HLd** will appear briefly every 8 seconds whilst the input terminals are short circuited to indicate that the peak hold function is active.
- **d.HLd** rate display hold. The rate display value will be held whilst the remote input terminals are short circuited. The message **d.HLd** will appear briefly every 8 seconds whilst the input terminals are short circuited to indicate that the display hold function is active. The totaliser will still be active and will sample the live input rather than the held input whilst the rate is held i.e. the rate display hold does not affect the totaliser operation.
- H. rate peak memory. The rate peak value stored in memory will be displayed if the remote input terminals are short circuited, if the short circuit is momentary then the display will return to normal measurement after 20 seconds. If the short circuit is held for 2 to 3 seconds or the power is removed from the instrument then the memory will be reset.
- Lo rate valley memory. The rate minimum value stored in memory will be displayed. Otherwise operates in the same manner as the **H**. function described above.
- H.Lo rate toggle between H. and Lo displays. This function allows the remote input to be used to toggle between rate peak and valley memory displays. The first operation of the remote input will cause the peak memory value to be displayed, the next operation will give a valley memory display. PH. or PLo will flash before each display to give an indication of display type.
- **ERFE** display tare. Not applicable to this instrument.

- **2EFO** rate display zero. Zeroes the rate display when the remote input is shorted. The input at the time of the **2EFO** operation will become the new zero point. The zero operation shifts the calibration in the same manner as a calibration offset operation.
- **SP.Rc** setpoint access only. This mode blocks access to any functions except the alarm setpoint functions unless the remote input pins are short circuited or entry is made via **CRL** mode or if the **RCCS** function is set to either **ERSY** or **RLL**.
- **No.Rc** no access. This mode blocks access to all functions unless the remote input pins are short circuited or entry is made via **CRL** mode or if the **RCCS** function is set to **RLL**.
- **CRL.S** rate calibration select. The remote input can be used to select between rate calibration scaling values. Two sets of calibration values can be entered in the instrument, one set with the remote input open circuit and another set with the remote input short circuit to ground. The remote input can then be used to switch between one set and the other. This feature can be used on all input ranges. For example: With the remote input open circuit a 4-20mA input can be scaled (using **CRL 1** and **CRL2** or **USEF Ent** and **USEF En20**) to read **D** to **10D** over the 4-20mA range. With the remote input short circuit to ground the scaling can be repeated using figures of **D** to **SDD** for the 4-20mA range. The remote input can be used to switch between ranges. In this example the first scaling could represent a % figure and the second scaling could represent the actual process units (litres, kg, volts etc).
- **dull** display brightness control. The remote input can be used to change the display brightness. When this mode is selected the display brightness can be switched, via the remote input terminals, between the brightness level set at the **br9t** function and the brightness level set at the **dull** function.
- **P.SEE** preset. The remote input can be used to force the rate display to the value set at the **P.SEE** function.
- **ELF.E** clear total. This function allows the total to be cleared (reset to zero). The message **EL-d** will appear when this function is operated.

#### 5.59 Remote input two function

Display: *Г.***: П2** 

Range: Same as **F.I** 

Default Value: *none* 

Remote input two function - As per **F.; PP** function **??** but uses remote input 2.

### 5.60 Remote input three function

Display: **F.IN3** Range: Same as **F.INP** Default Value: **NONE** 

Remote input three function - As per **F.**; **AP** function **??** but uses remote input 3.

#### 5.61 Access mode

Display:RECSRange:OFF.ERSY.NONE or RLLDefault Value:OFF

The access mode function **ACCS** has four possible settings namely **DFF**.**ERSY**.**NONE** and **ALL**. If set to **DFF** the mode function has no effect on alarm relay operation. If set to **ERSY** the "easy alarm access" mode will be activated, see page 18. If set to **NONE** there will be no access to any functions via **FUNC** mode, entry via **CRL** mode must be made to gain access to alarm and calibration functions. If set to **RLL** then access to all functions, including calibration functions, can be gained via **FUNC** mode.

#### 5.62 Setpoint access mode

| Display:       | SPRC                     |
|----------------|--------------------------|
| Range:         | <b>R I .R I - 2</b> etc. |
| Default Value: | R :                      |

Setpoint access - sets the access via Func mode and "easy alarm access" mode to the alarm relay setpoints. The following choices are available:

**R**: - Allows setpoint access to alarm 1 only.

**R !-2** - Allows setpoint access to alarms 1 and 2 only.

 $\pmb{\mathsf{R}}:=\pmb{\mathsf{3}}$  - Allows setpoint access to a larms 1,2 and 3 etc. up to the maximum number of relays fitted.

The remote input function  $(\mathbf{\Gamma}, \mathbf{I}, \mathbf{P})$  must be set to  $\mathbf{SP}, \mathbf{RC}$  for this function to operate. Note: Only the setpoints which have been given a value will be accessible e.g. if  $\mathbf{R}$  in, is set to  $\mathbf{DFF}$  then there will be no access to the  $\mathbf{R}$  in, function when  $\mathbf{SPRC}$  is used.

#### 5.63 Square root mode

| Display:       | 59rt      |
|----------------|-----------|
| Range:         | on or OFF |
| Default Value: | OFF       |

Square root - selects the square root scaling to **on** or **DFF**. When set to **on** a square root function is applied to the input. When set to **DFF** the calibration is a linear function. When the square root facility is used the scaled displayed value follows the square root of the percentage of the full scale input value. The upper and lower input limits are set as normal as are the values to be displayed at these limits.

Note: It is essential that the display is rescaled, using **CAL** 1 and **CAL2** or **USEF End** and **USEF En20**, whenever the square root function is turned on or off. The **CAL OFSE** function cannot be used when the **SAFE** function is set to **on**. **Example:** 

For a 4–20mA input if you wish to display 0 at 4mA and 1000 at 20mA the square root function will calculate as follows:

At 20mA (100%) the display will be **#000** i.e.  $\sqrt{1} \times 1000$ .

At 16mA (75%) the display will be **865** i.e.  $\sqrt{0.75} \times 1000$ .

At 12mA (50%) the display will be **707** i.e.  $\sqrt{0.5} \times 1000$  and so on.

## 5.64 Decimal point place for total display

Display:Lot! dCPLRange:0, 0. ! etcDefault Value:0

Displays and sets the decimal point position for the totaliser display. Choices are **G** (no decimal point), **G. 1**, **D.D2** etc. up to the number of display digits -1.

## 5.65 Display scaling factor for total

Display: dl SP SCLE

Range: Any display value

Default Value: 4

Displays and sets the display scaling factor. This factor is used in the formula to calculate the total display (see **E.SCL**). If a negative scale value is selected the total will reduce but this will only occur if the **Lot**: **AE9** function is set to **an**. See below for examples.

## 5.66 Totaliser scaling factor

Display: **Lot! SECS** 

Range: any display value

Default Value: **5**<sup>°</sup>

Displays and sets the totaliser scaling factor. The scaling factor can be set anywhere in the range from  $\mathbf{0}$  to the maximum display value. This factor is used in the formula to calculate the total display. This factor is used in the formula to calculate the total display (see **E.SCL**). See below for examples.

### 5.67 Exponent scaling factor

| Display:       | E.SCL                |
|----------------|----------------------|
| Range:         | <b>0</b> to <b>9</b> |
| Default Value: | 1                    |

Displays and sets the exponent factor for the display. The scaling factor can be set anywhere in the range from  $\mathbf{O}$  to  $\mathbf{P}$ . This factor allows a larger accumulated total by dividing the rate display value down to a smaller number. For example a display in grams can be converted to kilograms by setting **E.SCL** to **3**. The formula used to calculate the accumulated total display from the rate display is as follows:

$$Total = Previous total + \left(\frac{\text{Rate display value} \times d; SP SCLE}{\texttt{EoE}; SECS \times 10^{\text{E.SCL}}}\right) \times Ts$$

Where: Ts is the time since the last sample in seconds.

**Examples: Example 1** - The instrument is connected to a flow meter and the rate is scaled to show litres per minute (L/m). The total display is required in Megga Litres (ML). For a flow

indication of 500 L/m the total should increase by 500 litres or 0.0005ML in 1 minute. In the formula the rate display will be 500, there is no display scaling factor (**d**: **SP SELE**) so enter this as **i**, the totaliser scaling factor (**EGE**: **SEES**)will be 60 (seconds) since we are measuring in litres per minute and Ts will be 60 (seconds) if we wish to see the total after 1minute. Since we are measuring in megga litres (Litres x 106), the **E.SEL** value will be 6.

Total = Previous total + 
$$\left(\frac{500 \times 1}{60 \times 10^6}\right) \times 60$$

Total = Previous total + 0.0005 (ML)

**Example 2** - Rate of fill measured is to be in m3/hr (cubic metres per hour). It is found that the total fill in one hour equals 1.22 times the rate indication, this will be the **d**: **5P SCLE** factor. **EGE** will be 3600 (seconds i.e. 1 hour in seconds), **E.SCL** will be 0 since both rate and total are in cubic metres. For this example we will examine the increase in total after 2 hours (7200 seconds). A rate of 35.8 m3/hr we would expect an increase in the total of 87.352 m3 in 2 hours (35.8 x 1.22 x 2).

Total = Previous total + 
$$\left(\frac{35.8 \times 1.22}{3600 \times 10^0}\right) \times 7200$$

Total = Previous total + 87.352 (Cubic Metres)

#### 5.68 Negative total select

| Display:       | £o£; NE9  |
|----------------|-----------|
| Range:         | OFF or on |
| Default Value: | OFF       |

Displays and sets whether negative totals are allowed or not. When set to OFF negative totals are not allowed and the total will not increase when the rate input is negative. Set to on to allow negative totals.

#### 5.69 Wrap around operation

| Display:       | Lot! [AP.F   |
|----------------|--------------|
| Range:         | 2EFO or SEOP |
| Default Value: | 2670         |

Displays and sets the totaliser wrap around operation for displays at full scale. If 5EOP is selected the display will halt at its maximum or minimum display value. If  $2E\Gamma O$  is selected then the display will wrap around to zero i.e. will reset itself and start again at zero.

### 5.70 Clear total

Display: CLF tot: Range: n/a Default Value: n/a

Allows the totaliser value to be cleared via the setup pushbuttons located at the rear of the instrument. To clear the totaliser press  $\square$  and  $\square$  simultaneously at this function. The message **L**r**d** will be seen to confirm that the totaliser memory has been cleared. Alternatively the **P** button or a remote input can be used to clear the total. If a remote switch is to be used the **F**. If the **P** button is to be used to clear the total the **P**.**bL** function must be set to **LLrL**. If the **P** button is to be used to clear the total the **P**.**bL** function must be set to **LLrL**.

#### 5.71 Default display

| Display:       | dFIE dISP    |
|----------------|--------------|
| Range:         | FREE or EOE; |
| Default Value: | <b>FREE</b>  |

The default display may be set to total (**EDE**) or rate (**FREE**). The instrument will automatically revert to its default display. The  $\square$  or  $\square$  button can be used to change from the default to the alternate display and the instrument will then return to the default display after a period of around 20 seconds.

#### 5.72 Alarm relay operation mode

| Display:       | R 1,82,83 and 84 |
|----------------|------------------|
| Range:         | RI.FE or RI.EL   |
| Default Value: | R lift           |

Alarm relay operation mode for relays 1, 2, 3 and 4. The following choices are available for alarm operation mode:

**R** I.r E - Relay 1 will operate from the value on the rate display (**R2.r E** for relay 2 etc.)

**R** I.LL - Relay 1 will operate from the value on the totaliser display (**R2.LL** for relay 2 etc.)

#### 5.73 Analog or serial operation mode

Display:r EC or FEC2Range:L, uE.EOEL.ERFE.P.HLd.d.HLd.H, .Lo or di SPDefault Value:L, uE

This section describes the operation modes available for the retransmission options  $\Gamma E C$  (analog retransmission) operation mode or  $\Gamma E C 2$  (second analog retransmission). Note that the  $\Gamma E C$  function will not be seen if analog output 1 operation has been set for PI control operation at the  $\Gamma E C c E c F$ ; function. The following choices are available:

- **L.**  $\mathbf{L}$  live input mode. The retransmission will follow the electrical input and will not necessarily follow the 7 segment display. For example if the remote input is set for peak hold operation then when the remote input is closed the 7 segment display will only show the peak value but the retransmission will be free to change to follow the electrical input. Note that the **L**! **UE** mode does not follow the electrical input if a remote input or **P** button **2E**, **C** operation has been undertaken. This is due to the fact that the **2E**, **C** operation shifts the display calibration.
- $\verb"EGEL"$  total mode. The retransmission will follow the total value.
- ERFE tare mode. The retransmission value will tare (fall to zero) along with 7 segment display when the remote input tare function is operated. If the remote input toggles the 7 segment display to show gross (9F05) then the 7 segment display will change to show the gross value but the retransmission will not respond (see L. JE for alternative operation.
- **P.HL d** peak hold mode. The 7 segment display and retransmission value will indicate the peak value only whilst the peak value function is operated via a contact closure on the remote input i.e. the 7 segment display and retransmission can rise but not fall whilst the remote input switch is closed. When the remote input switch is opened the retransmission value will remain fixed i.e. it will not rise or fall, although the 7 segment display value will be free to alter. This peak retransmission output can be cleared by closing the remote input switch for another operation or by removing power from the instrument. Note: In this mode the retransmission will show a zero reading until the remote input is operated for the first time after switch on.
- **d.HL d** display hold mode. The 7 segment display and retransmission value will be held whilst the remote input display hold switch is closed. When the switch is opened the retransmission value will remain fixed at the held value although the 7 segment display value will be free to alter. The held retransmission output can be cleared by closing the remote input switch for another operation or by removing power from the instrument. Note: In this mode the bargraph will show a zero reading until the remote input is operated for the first time after switch on.
- Peak (max.) memory mode. With the peak remote input switch open the retransmission will indicate the peak value in memory i.e. the retransmission output can rise but not fall. The retransmission output can be reset by clearing the memory. The memory may be cleared either by closing the remote input switch for approximately 2 seconds or by removing power to the instrument.
- **Lo** valley (min.) memory mode. With the valley remote input switch open the retransmission will indicate the valley (min.) value in memory i.e. the retransmission output can fall but not rise. The retransmission output can be reset by clearing the memory. The memory may be cleared either by closing the remote input switch for approximately 2 seconds or by removing power to the instrument.
- d: SP display mode. The retransmission output will follow whatever value is on the 7 segment display. For example if the remote input is set to **ERFE** then the 7 segment and retransmission output will indicate the tared value and both will also be changed if the remote input toggles the displays between **AEEE** and **BFDS**. If the **FEC** had been set to **ERFE** then the retransmission output would not respond to the **BFDS** toggle.

## 5.74 Low overrange visual warning limit value

Display:Lodi 5PRange:Any display value or 0FF

#### Default Value: **DFF**

Low overrange limit value - the display can be set to show an overrange message if the display value falls below the **Lo** *d*: **SP** setting. For example if **Lo** *d*: **SP** is set to **SO** then once the display reading falls below **SO** the message **-or** - will flash on and off or the display value will flash on and off instead of the normal display units (see *d*: **SP** function 5.76). This message can be used to alert operators to the presence of an input which is below the low limit. If this function is not required it should be set to **OFF** by pressing the **\Box** and **\Box** buttons simultaneously at this function.

#### 5.75 High overrange visual warning limit value

Display:HI 9H di 5PRange:Any display value or 0FFDefault Value:0FF

High overrange limit value - the display can be set to show an overrange message if the display value rises above the **Hi SH di SP** setting. For example if **Hi SH di SP** is set to **1000** then once the display reading rises above **1000** the message **-or -** will flash on and off or the display value will flash on and off instead of the normal display units (see **di SP** function 5.76). This message can be used to alert operators to the presence of an input which is above the high limit. If this function is not required it should be set to **DFF** by pressing the **\Box** and **\Box** buttons simultaneously at this function.

### 5.76 Display visual warning flashing mode

| Display:       | di SP        |
|----------------|--------------|
| Range:         | FLSH or -or- |
| Default Value: | FLSH         |

Display overrange warning flashing mode - this function is used in conjunction with the Lo d: SP and Hi SH d: SP functions. The d: SP function can be set to FLSH or -or -. If the display warning value set at the Lo d: SP or Hi SH d: SP function is exceeded and the d: SP function is set to FLSH then the display value will flash on and off every second as a visual warning. If the display warning value set at the Lo d: SP or Hi SH d: SP function is exceeded and the d: SP function is set to -or - then the -or - message will flash on and off once a second as a visual warning. The warning flashes will cease and the normal display value will be seen when the value displayed is higher than the low limit and lower than the high limit.

## 5.77 Serial communications type

| Display:       | SEF. I EYPE        |
|----------------|--------------------|
| Range:         | 7847 or 5232, 3000 |
| Default Value: | поле               |

Selects the serial output communications type from: **DDRE** for no serial output, **F232** for RS232 output or **F485** for RS485 output. Note that the serial output is optional and factory configured with the hardware for one particular type of output i.e. if fitted with RS232 hardware then both the **SEF. IEUPE** and the hardware must be changed to convert to RS485.

## 5.78 Error messages

- **SPAN Err** calibration span error. Live inputs used at **CAL** ! and **CAL2** too close in value. Recalibrate using inputs further apart in value. If you are certain that the inputs are far enough apart but still see the **SPAN Err** message then ignore the message and continue with the two point calibration. At the end of the calibration check to see if the display calibration is correct and if not recalibrate again.
- **2EFD FN9E Err** zero range error. Caused by an attempt to zero the display outside the allowed range. See **2EFD FN9E** function.
- **ND ACCS** or **ND SP.AC** these message indicate that access has been blocked via **FUNC** mode to all functions or to functions other than alarm relay setpoints. Access can be blocked by the **F.**; **NP**, **F.**; **N2**, **F.**; **N3** or **ACCS** functions. Check these functions and alter them if required. If the **F.**; **NP**, **F.**; **N2** or **F.**; **N3** has been used to block access then the appropriate remote input can be used to override the block. Entry via **CAL** mode can also be used to access all functions since **CAL** mode overrides the blocking functions.
- Unstable display if the display is not stable the usual cause is either that the input signal is unstable or that the calibration scaling was incorrectly attempted. If the calibration scaling was unsuccessful then uncalibrating the display at the **UCRL** function should return the display to stable readings but the previous calibration scaling values will be lost. If the display is still not stable after uncalibrating then check the input for stability and electrical noise.
- Display shows - - this message indicates that the input signal is higher than the range selected. e.g. for an input set for 0-2.5V the - message will be seen if the input signal goes much higher than 2.5V. Display shows -or - this message indicates either that the number is too big to display e.g. above **9999** on a 4 digit display or that the **d**; **5P** function has been set to -or and either the **Lo d**; **5P** or **H**; **3H** d; **5P** function limits have been exceeded.
- Display value flashes on and off this indicates that the d; 5P function has been set to FLSH and either the Lo d; 5P or H; 9H d; 5P function limits have been exceeded.

## 6 Calibration

The instrument can be calibrated via a two point live input calibration method using functions **CAL** : and **CAL2**. For 4-20mA inputs only an alternative method allows display scaling without live inputs using the **USEF Eng** and **USEF EngO** functions. An offset calibration scaling adjustment using the **CAL OFSE** function is available which allows the scaling to be adjusted by a fixed amount over the entire scale. Each of these methods and other calibration scaling function are described in this chapter.

In order to gain access to the calibration functions you must be in CRL mode, refer to Chapter 5 page 17 which shows the method of entering CRL mode.

## 6.1 Live signal input calibration

**CAL** 1 and **CAL2** - The functions **CAL** 1 and **CAL2** are used together to scale the instruments display, values for both **CAL** 1 and **CAL2** must be set when using this scaling method. The **CAL** 1 function sets the first calibration point for live input calibration. When using this method different signals inputs must be present at the input terminals for **CAL** 1 and **CAL2**. Note: **CAL** 1 and **CAL2** can be set independently.

The procedure for entering the first scaling point **CRL** *i* is as follows:

**a.** Ensure that an input signal is present at the input terminals, this will usually be at the low end of the signal range e.g. 4mA for a 4-20mA input.

**b.** At the **CRL** i function press  $\square$  and  $\square$  simultaneously then release them. The display will show the live input value. Do not be concerned at this stage if the live input display value is not what is required. It is important that the live input value seen is a steady value, if not then the input needs to be investigated before proceeding with the scaling.

c. Press then release the  $\square$  button. The display will indicate **SCL** : followed by a value. Use the  $\square$  or  $\square$  button to change this value to the required display value at this input. e.g. if 4mA was input and the required display at 4mA was  $\square$  then ensure  $\square$  is entered at **SCL** : Press the  $\square$  button to accept changes or the  $\square$  button to abort the scaling. If the scaling has been accepted the **CRL End** message should be seen.

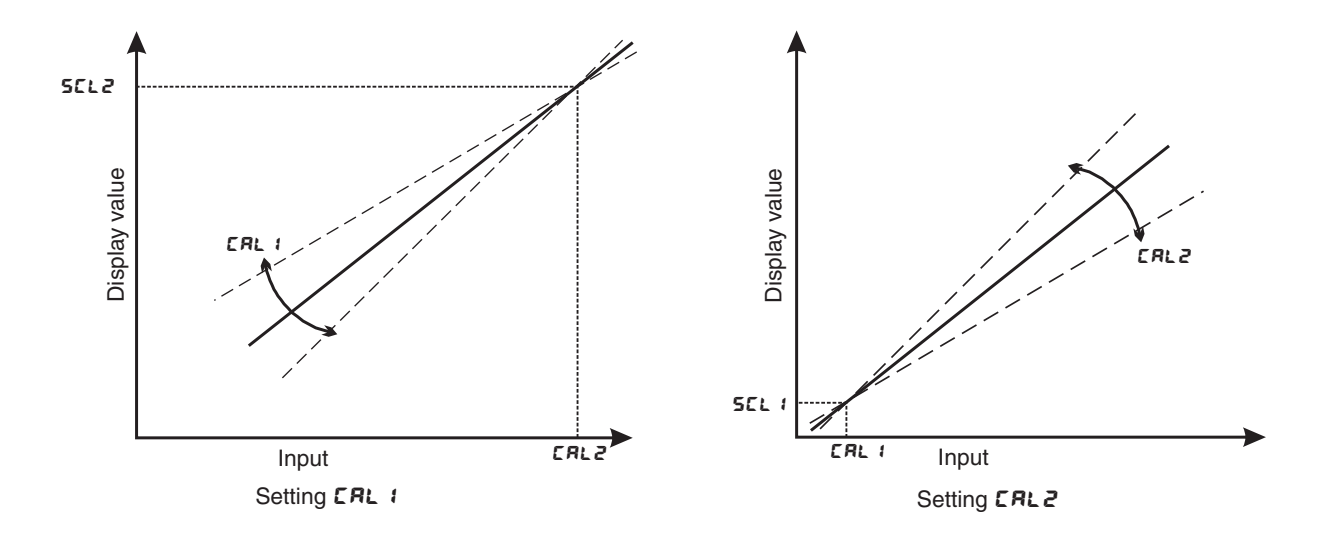

The procedure for entering the second scaling point **CRL2** is as follows:

a. Ensure that an input signal is present at the input terminals, this will usually be at the high end of the signal range e.g. 20mA for a 4-20mA input. The change in input signal from the **CRL** : input must be at least 10% of the input range full scale.

**b.** At the **CRL2** function press  $\square$  and  $\square$  simultaneously then release them. The display will show the live input value. Do not be concerned at this stage if the live input display value is not what is required. It is important that the live input value seen is a steady value, if not then the input needs to be investigated before proceeding with the scaling.

c. Press then release the  $\square$  button. The display will indicate **SCL2** followed by a value. Use the  $\square$  or  $\square$  button to change this value to the required display value at this input. e.g. if 20mA was input and the required display at 20mA was **SOO** then ensure **SOO** is entered at **SCL2**. Press the  $\square$  button to accept changes or the  $\square$  button to abort the scaling. If the scaling has been accepted the **CRL End** message should be seen.

Example - Flow chart showing scaling using two live inputs

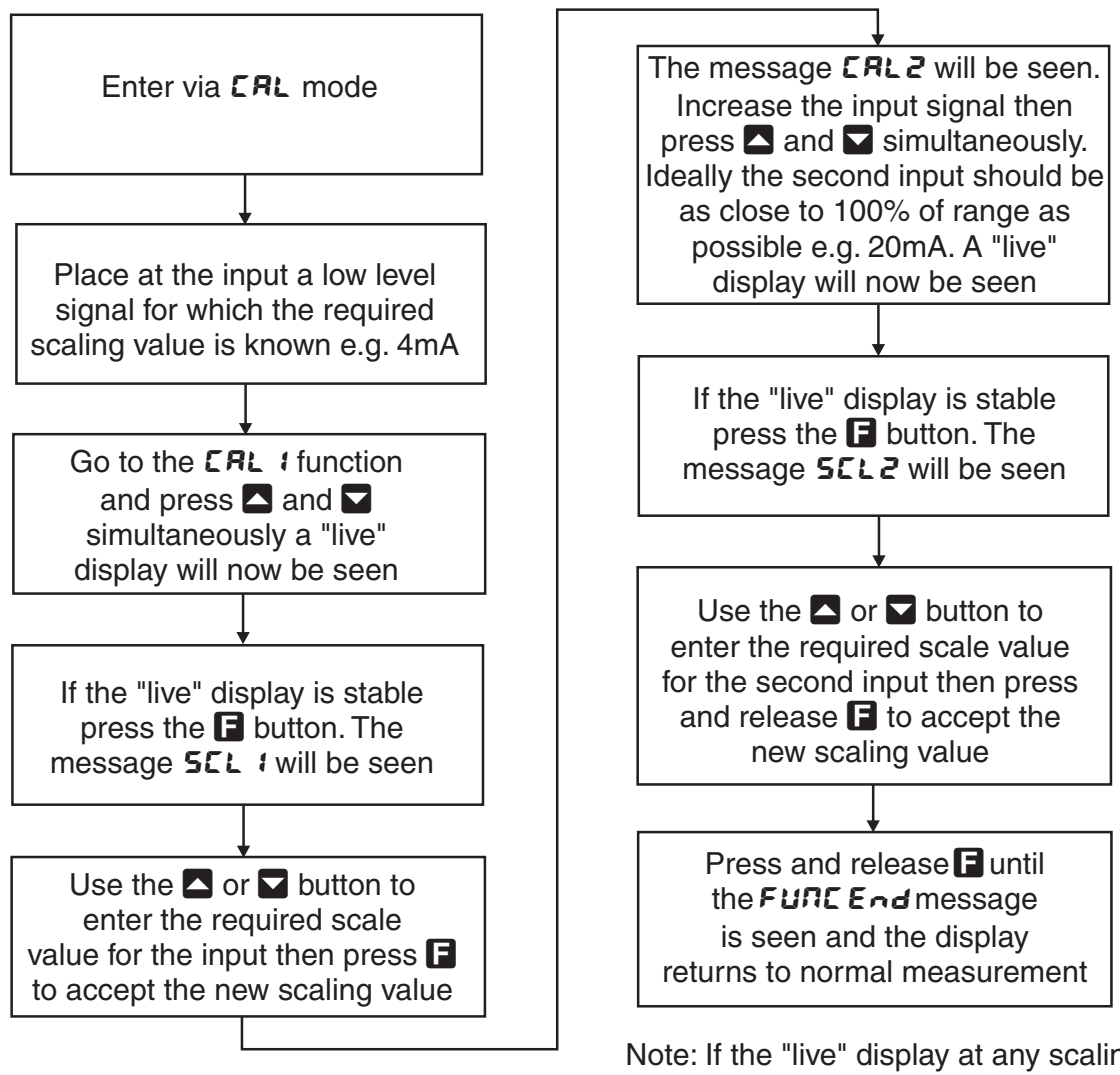

Note: If the "live" display at any scaling point is not stable then check the input signal for stability.

### 6.2 Alternative 4-20mA scaling

**USEF End** - 4mA input scaling without a live input - this calibration method can be used with 4-20mA inputs only. The instrument can be scaled for a 4-20mA input without a live input i.e. this is an alternative method to the **ERL** : and **ERL2** method of scaling. To perform the first point (**End**) scaling simply press the **S** and **S** buttons simultaneously when the **USEF End** function is displayed. The display will now indicate a value. Use the **S** or **S** button to change this value to the display value required for a 4mA input. Press the **S** button to accept changes or the **D** button to abort the scaling. If the scaling has been accepted the **ERL End** message should be seen.

**USEF En20** - 20mA input scaling without a live input - this calibration method can be used with 4-20mA inputs only. To perform the second point (**En20**) scaling simply press the **\square** and **\square** buttons simultaneously when the **USEF En20** function has been reached. The display will now indicate a value. Use the **\square** or **\square** button to change this value to the display value required for a 20mA input. Press the **\square** button to accept changes or the **\square** button to abort the scaling. If the scaling has been accepted the **CRL End** message should be seen.

Note: the **USEF End** and **USEF EndO** method relies on the accuracy of the signal input. If the sensor output is found to have an offset use the **CAL OFSE** function to correct for the offset. If the slope of the sensor output is not correct then **CAL 1** and **CAL2** methods will have to be used.

#### 6.3 Offset calibration

**CAL OFSE** - Calibration offset - the calibration offset is a single point adjustment which can be used to alter the calibration scaling values across the entire measuring range without affecting the calibration slope. This method can be used instead of performing a two point calibration when a constant measurement error is found to exist across the entire range. To perform a calibration offset press the  $\square$  and  $\square$  buttons simultaneously at the **CAL OFSE** function. A "live" reading from the input will be seen, make a note of this reading. Press the  $\square$  button, the message **SCLE** will now be seen followed by the last scale value in memory. Use the  $\square$  or  $\square$  button to adjust the scale value to the required display value for that input. For example if the "live" input reading was **SO** and the required display value for this input was **TO** then adjust the **SCLE** value to **TO**. Press the  $\square$  button to accept changes or the  $\square$  button to abort the scaling. If the scaling has been accepted the message **DFSE End** should be seen. If the **ZEFOFNSE Err** message is seen refer to the **ZEFOFNSE** and **CAL ZEFO** functions.

#### 6.4 Zero range

**2EFOFN9E** - Zero Range - the zero range function allows a limit value to be set (in engineering units) above which the display will not zero i.e. if a zero operation is attempted via the  $\square$  button, remote input or set zero function when the display value is greater than the zero range setting the display will refuse to zero and give a **2EFOFN9E Err** message (note that the **CAL OFSE** function is also affected by the **2EFOFN9E** setting). For example if the zero range setting is **10** the instrument will only respond to a zero operation if the display reading at the time is between **- 10** and **10**. If the zero range function. When switched off the instrument can be zeroed no matter what the display value. Note that the instrument keeps track of the value being zeroed at each operation, when the total amount zeroed from repeated operations becomes greater than the zero range will reject the zero operation and a **2EFOFN9E Err** message will

be seen. To allow a zero operation beyond this point either the **ZEFOFN9E** function value will need to be raised or a new zero reference point introduced via the **CAL ZEFO** function. If repeated zero operations are required the **ZEFOFN9E** function should be set to **DFF** or alternatively the **ERFE** operation could be considered.

#### 6.5 Zero range zero calibration

**CAL 2EFO** - Zero range zero calibration - a **CAL 2EFO** zero operation can be used to ensure that the display zero and the **2EFO FN9E** reference zero are at the same point after a calibration. After a calibration the **CAL 2EFO** operation can also be used to select a zero point other than the display zero as the reference for the **2EFO FN9E** function. For example if the **CAL 2EFO** operation is carried out with a display reading of **SOO** and a **2EFO FN9E** reading of **10** the zero range function will allow the display to zero only if the current display reading is between **490** and **5 10**. To perform a calibration zero press the **S** and **S** buttons simultaneously at the **CAL 2EFO** function, a live reading will be seen, press the **S** button, the message **CAL 2EFO End** should now be seen indicating that the instrument has accepted the zero point. Although the display reading will not change as a result of the calibration zero the input value on the display at the time of the operation will be the new zero reference point for the **2EFO FN9E** function.

### 6.6 Uncalibration

UCRL - Uncalibrate - used to set the instrument back to the factory calibration values. This function should only be used when calibration problems exist and it is necessary to clear the calibration memory. To clear the calibration memory press the  $\square$  and  $\square$  buttons simultaneously at the UCRL function. The message CRL CLr will be seen to indicate that the memory has cleared.

## 7 Specifications

## 7.1 Technical specifications

| Input types:         | Link selectable $\pm 20$ mA, 4 to 20mA or                                               |
|----------------------|-----------------------------------------------------------------------------------------|
| - •-                 | DC Volts $\pm 2.5$ V or $\pm 25$ V or                                                   |
|                      | slidewire 0-1k $\Omega$ to 0-1M $\Omega$ potentiometer                                  |
| Input impedance:     | $64\Omega$ nominal for 4 to $20\text{mA}/\pm20\text{mA}$ range and $1\text{M}\Omega$ on |
|                      | DC voltage ranges. $4-20$ mA/ $\pm 20$ mA input uses a self healing                     |
|                      | 30mA poly fuse for input protection, input impedance                                    |
|                      | quoted includes poly fuse resistance.                                                   |
| Memory:              | Battery backed totaliser memory                                                         |
| Accuracy:            | Better than $0.1\%$ when calibrated                                                     |
| Sample rate:         | 5 samples per second                                                                    |
| ADC Resolution:      | 1 in 32,000                                                                             |
| Conversion Method:   | Sigma delta                                                                             |
| Microprocessor:      | HC68HC11F CMOS                                                                          |
| Ambient temperature: | LED -10 to $60^{\circ}$ C                                                               |
| Humidity:            | 5  to  95% non condensing                                                               |
| Power supply:        | 100 and 200mm LED and 100mm electromagnetic:                                            |
|                      | AC 240 or 110V selectable, $50/60$ Hz or                                                |
|                      | AC $48/42/32/24$ selectable, $50/60$ Hz or                                              |
|                      | DC isolated wide range 12 to 24V.                                                       |
|                      | 38mm, $45$ mm or $57$ mm LED:                                                           |
|                      | AC 240 or 110V $50/60$ Hz or                                                            |
|                      | DC 12 to 48V isolated                                                                   |
|                      | Supply type is factory configured                                                       |
| Output (standard):   | 4 x relays, Form C, rated 5A resistive.                                                 |
|                      | Programmable N.O. or N.C. Relays 1 and 2 can alternatively be                           |
|                      | set for PI control (frequency or pulse width)                                           |

## 7.2 Optional outputs

| Dual analog: | Dual isolated 4-20mA analog outputs.                  |
|--------------|-------------------------------------------------------|
|              | Output 1 can be set for retransmission or PI control. |
|              | Output 2 is retransmission only.                      |

## 7.3 Physical characteristics

Refer to "Mechanical installation", chapter 2 page 4 for size and weight specifications.

## 8 Guarantee and service

The product supplied with this manual is guaranteed against faulty workmanship for a period of 2 years from the date of dispatch.

Our obligation assumed under this guarantee is limited to the replacement of parts which, by our examination, are proved to be defective and have not been misused, carelessly handled, defaced or damaged due to incorrect installation. This guarantee is VOID where the unit has been opened, tampered with or if repairs have been made or attempted by anyone except an au authorised representative of the manufacturing company.

Products for attention under guarantee (unless otherwise agreed) must be returned to the manufacturer freight paid and, if accepted for free repair, will be returned to the customers address in Australia free of charge.

When returning the product for service or repair a full description of the fault and the mode of operation used when the product failed must be given. In any event the manufacturer has no other obligation or liability beyond replacement or repair of this product.

Modifications may be made to any existing or future models of the unit as it may deem necessary without incurring any obligation to incorporate such modifications in units previously sold or to which this guarantee may relate.

This document is the property of the instrument manufacturer and may not be reproduced in whole or part without the written consent of the manufacturer.

This product is designed and manufactured in Australia.